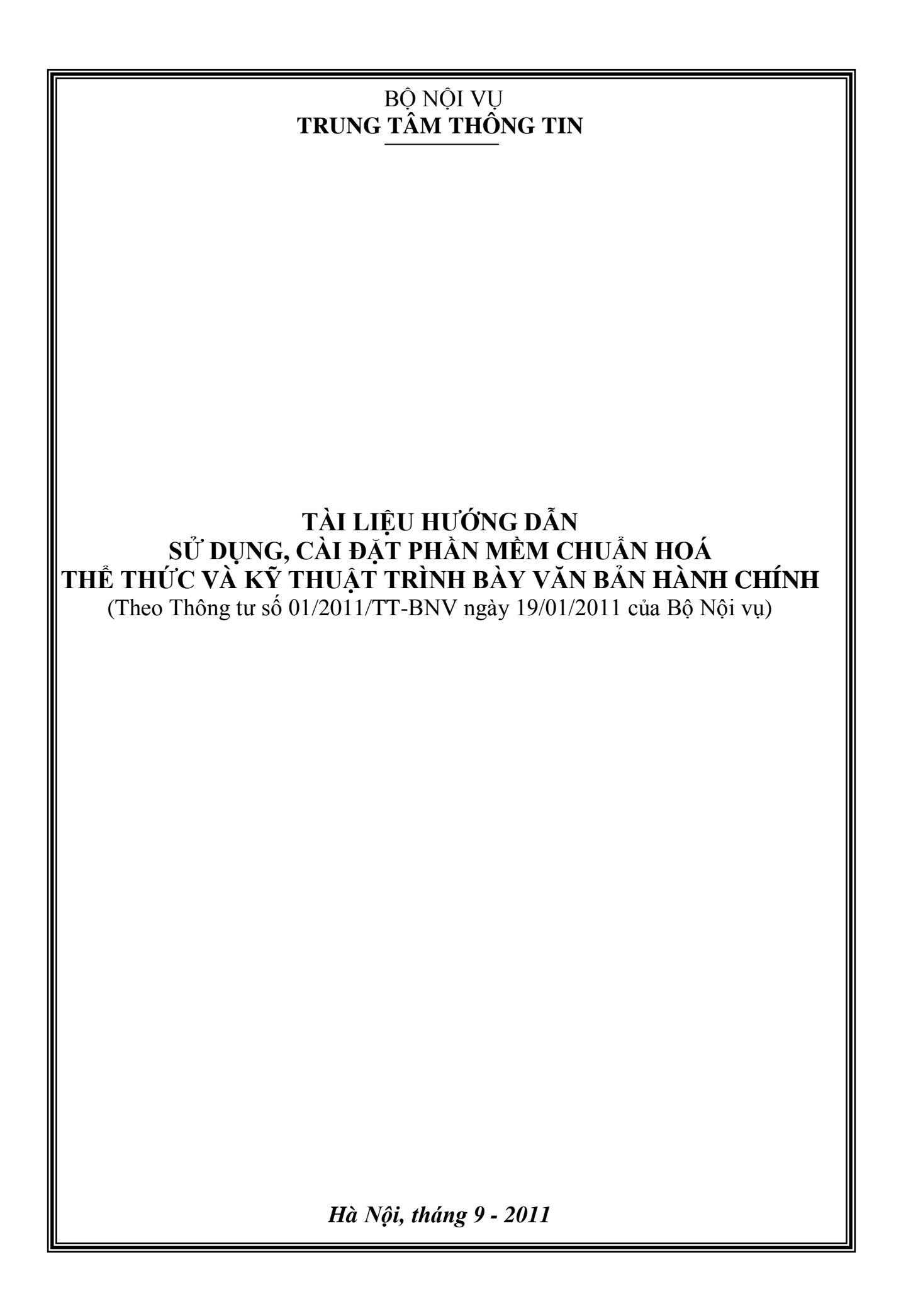

# MỞ ĐẦU

Ngày 19 tháng 01 năm 2011, Bộ trưởng Bộ Nội vụ đã ký ban hành Thông tư số 01/2011/TT-BNV Hướng dẫn thể thức và kỹ thuật trình bày văn bản hành chính; phạm vi điều chỉnh và đối tượng áp dụng của Thông tư số 01/2011/TT-BNV là hướng dẫn thể thức và kỹ thuật trình bày văn bản hành chính và bản sao văn bản; được áp dụng đối với các cơ quan nhà nước, tổ chức xã hội, tổ chức xã hội – nghề nghiệp, tổ chức kinh tế và đơn vị lực lượng vũ trang nhân dân. Thông tư 01/2011/TT-BNV chỉ bãi bỏ 1 phần Thông tư 55; Thông tư 55 vẫn còn hiệu lực đối với thể thức và kỹ thuật trình bày của các văn bản quy phạm pháp luật như: Nghị quyết của Chính phủ, Nghị định của Chính phủ, Nghị quyết của Hội đồng nhân dân, Chỉ thị, Thông tư của Bộ trưởng, Thông tư liên tịch, Quyết định (ban hành quy chế, quy định),....

Thực hiện nhiệm vụ Bộ giao, Trung tâm Thông tin đã xây dựng Phần mềm chuẩn hoá thể thức và kỹ thuật trình bày văn bản theo Thông tư 01/2011/BNV (Phần mềm Thông tư 01) nhằm mục đích giúp cho người dùng có thể dễ dàng thao tác tạo ra các văn bản hành chính theo một cách nhất quán, tránh tình trạng sai sót, lỗi về thể thức và kỹ thuật trình bày các thành phần của văn bản; hỗ trợ công tác soạn thảo văn bản hành chính trên máy tính, đảm bảo đúng quy định, thống nhất trong cả nước.

Phần mềm Thông tư 01 là phần mềm của Bộ Nội vụ, do Trung tâm Thông tin quản lý, phát hành, được xây dựng trên môi trường Windows, sử dụng font chữ của bộ mã ký tự chữ Việt (phông chữ tiếng Việt Unicode) theo Tiêu chuẩn Việt Nam TCVN 6909:2001; Phần mềm Thông tư 01 có thể sử dụng dữ liệu trên máy cá nhân hoặc sử dụng dữ liệu dùng chung trên máy chủ. Đối với những cơ quan, đơn vị có máy chủ, mạng LAN thì có thể hình thành Cơ sở dữ liệu văn bản do cơ quan, đơn vị soạn thảo và phát hành để phục vụ tra cứu, khai thác và chuẩn hóa công tác văn bản hành chính trong toàn cơ quan, đơn vị.

Việc soạn thảo các văn bản quy phạm pháp luật vẫn sử dụng Phần mềm chuẩn hoá thể thức và kỹ thuật trình bày văn bản theo Thông tư 55/2005/TTLT-BNV-VPCP do Trung tâm Thông tin, Bộ Nội vụ phát hành trước đây.

# Phần I : HƯỚNG DẪN CHUNG VỀ PHẦN MỀM

### I. KHỔI ĐỘNG CHƯƠNG TRÌNH

Sau khi cài đặt, trên màn hình nền của máy tính xuất hiện biểu tượng của chương trình như sau:

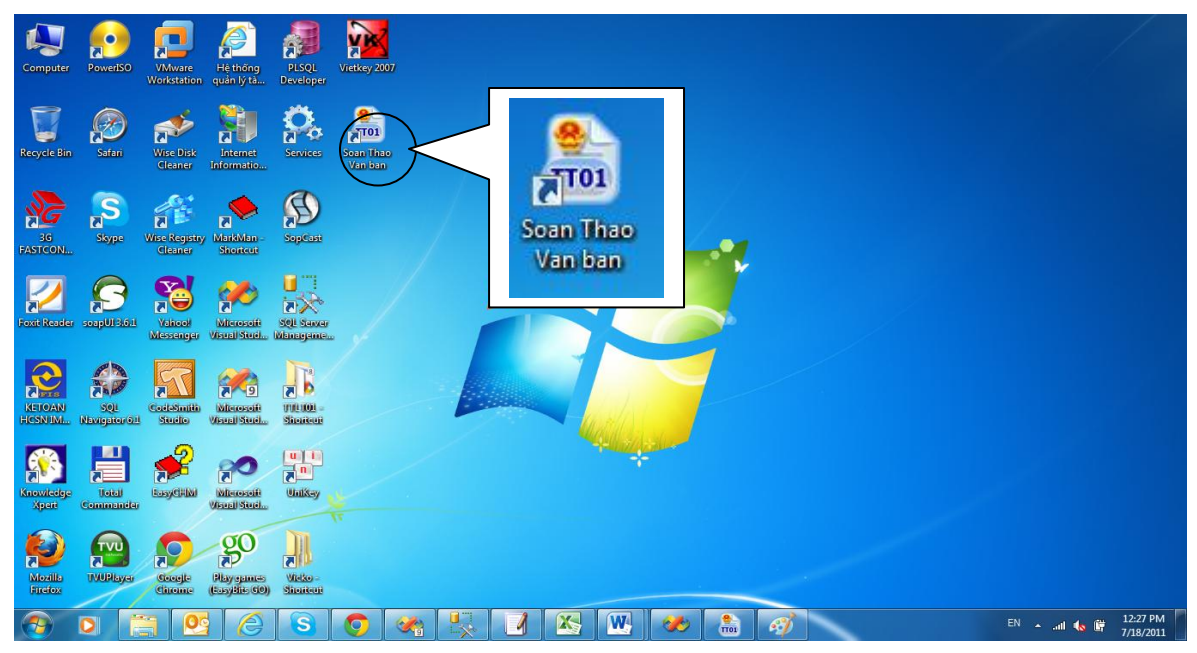

Để khởi động chương trình, người sử dụng có thể thực hiện một trong hai cách sau đây: <u>Cách 1:</u> Kích đúp chuột phải vào biểu tượng trên màn hình nền của giao diện máy tính <u>Cách 2:</u> Chọn **Start/Programs/TT01/Soan thao van ban** 

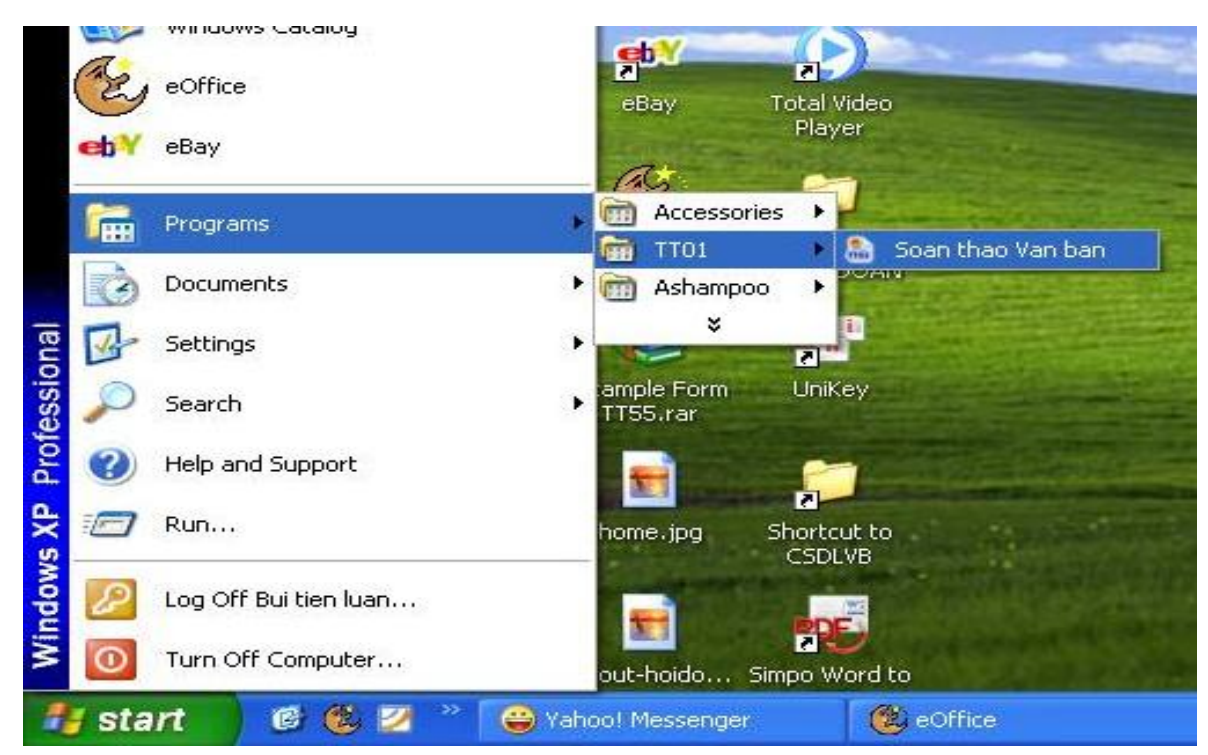

Chương trình có giao diện chính như sau:

| TTOI: Phan mem chuan hoa the<br>Quản trị hệ thống 😥 Soạn                 | e thuc va ky thuat trình bay van ban hanh<br>thảo văn bản Cửa số Trợ giúp    | Menu trợ giúp                                                                                                    | - 0 × |
|--------------------------------------------------------------------------|------------------------------------------------------------------------------|----------------------------------------------------------------------------------------------------|-------|
| Menu<br>Quản trị<br>hệ thống<br>(người<br>dùng, chi<br>tiết thể<br>thức) | Menu Quản<br>trị Soạn thảo,<br>lưu trữ văn<br>bản đã và<br>đang Soạn<br>thảo | Bộ Nội vụ<br>Menu vùng chứa các<br>văn bản đang làm việc<br>có nút Close all<br>A THỂ THỨC<br>T TRÌNH BÀY VĂN BĂN HÀNH CHÍNH<br>g tư số 01/2011/TT-BNV của Bộ Nội vụ ban hành ngày 19/01/2011) |       |
|                                                                          |                                                                              | © 2011 Bản quyền: Trung tâm Thông tin - Bộ Nội vụ.                                                                                                    |       |

### II. ĐĂNG NHẬP VÀO CHƯƠNG TRÌNH

Để sử dụng chương trình, người dùng phải có một tài khoản và đăng nhập thành công vào hệ thống. Khi chương trình được khởi tạo, hệ thống sẽ hiển thị màn hình đăng nhập như hình dưới đây.

| 🔝 Đăng nhập hệ thống |                                  |  |  |  |
|----------------------|----------------------------------|--|--|--|
| Tên đăng nhập        |                                  |  |  |  |
| Mật khẩu             |                                  |  |  |  |
|                      | 📝 Ghi nhớ mật khẩu khi đăng nhập |  |  |  |
|                      | Đăng nhập Thoát                  |  |  |  |
| L                    |                                  |  |  |  |

Yêu cầu người sử dụng đăng nhập đúng với tên đăng nhập đã được phân cấp và mật khẩu đã đăng ký với quản trị. Trong trường hợp khai báo sai, chương trình sẽ đưa ra thông báo lỗi như sau:

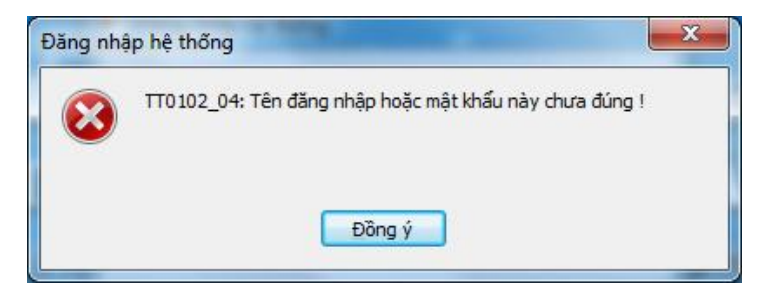

Chọn Đồng ý để đăng nhập lại.

### III. THOÁT KHỔI CHƯƠNG TRÌNH

Chọn một trong hai cách sau: <u>Cách 1:</u> Chọn nút "dấu X" góc trên cùng bên phải của chương trình

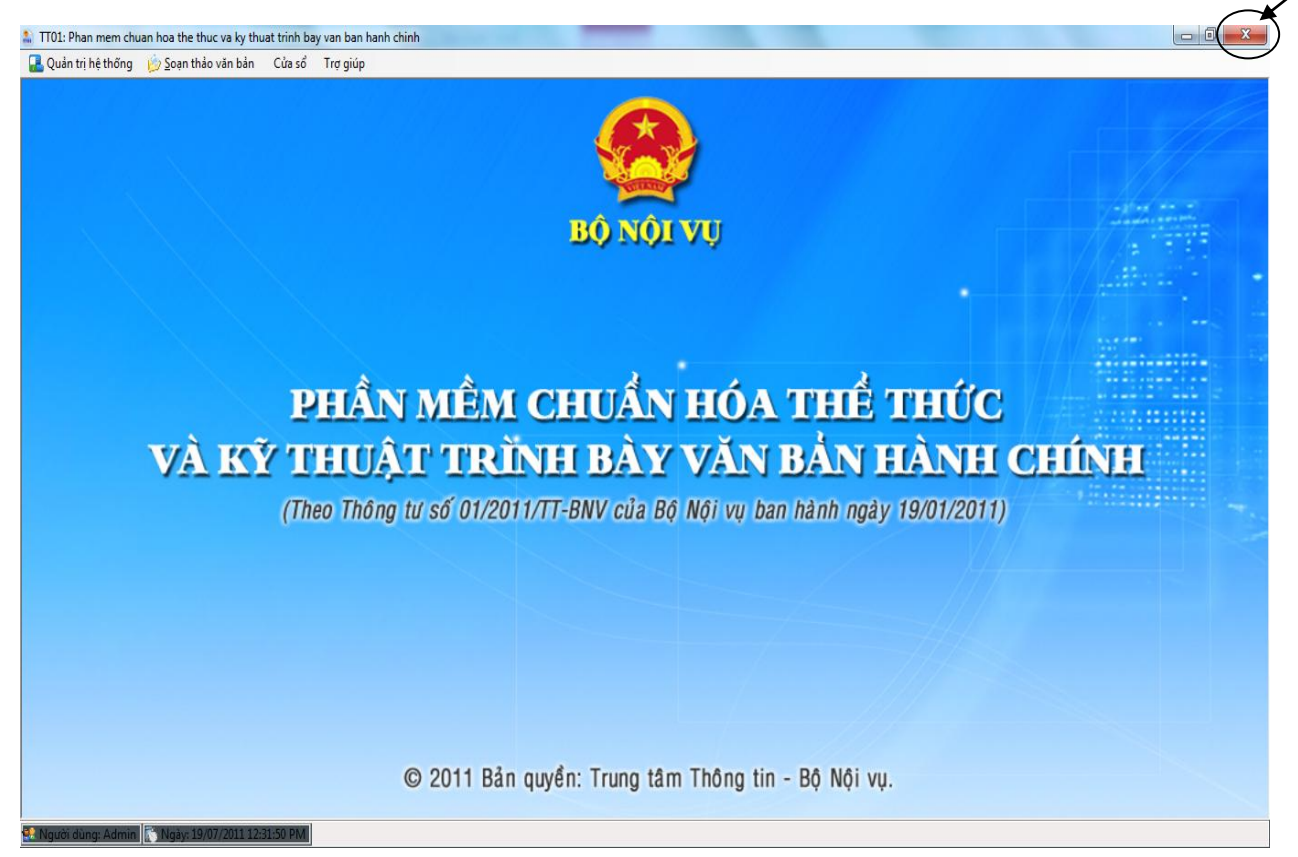

Cách 2: Chọn Menu Quản trị hệ thống/Thoát/Enter

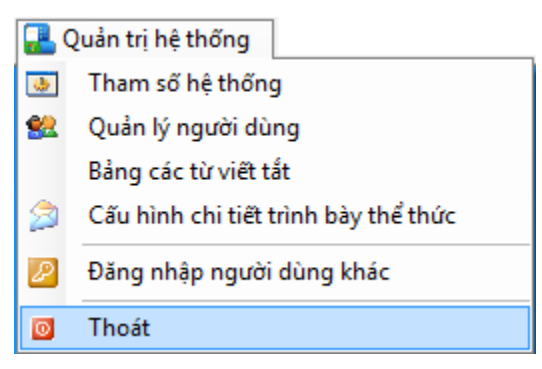

Chương trình đưa ra thông báo xác nhận lại yêu cầu thoát khỏi chương trình như sau:

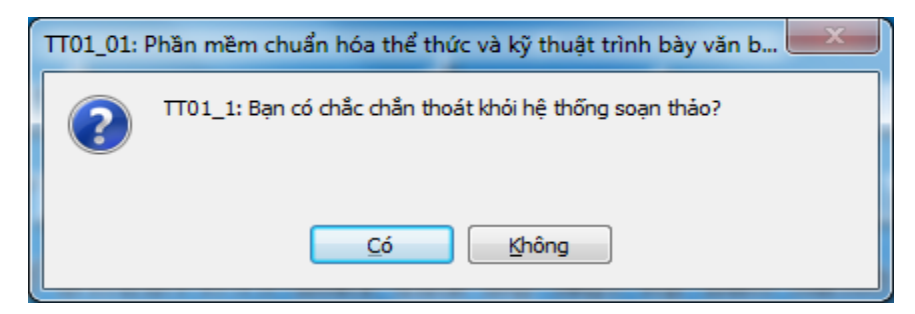

# Phần II : CHỨC NĂNG QUẢN TRỊ HỆ THỐNG

Chức năng Quản trị hệ thống bao gồm các chức năng chính:

- Tham số hệ thống;
- Quản lý người dùng;
- Bảng các từ viết tắt;
- Chi tiết trình bày thể thức;
- Đăng nhập người dùng khác;
- Thoát.

#### I. THAM SỐ HỆ THỐNG

Chức năng này cho phép người sử dụng thiết lập các tham số định dạng về khổ giấy, kiểu trình bày và định lề văn bản và thiết lập năm sử dụng cho toàn bộ các mẫu biểu mà chương trình đưa ra. Chức năng này bao gồm 2 lựa chọn chính:

- Thiết lập cấu hình:

| 🔝 Tham số hệ thống 📃 📉 |                |              |                  |    |      |  |
|------------------------|----------------|--------------|------------------|----|------|--|
| 🛃 Ghi 😰 Thoát          |                |              |                  |    |      |  |
| Thiết lập cấu hình     | Đường dẫn c    | hứa tài liệu |                  |    |      |  |
| Khổ giấy A4 💿          | Đủng 🔘         | Ngang        |                  |    |      |  |
| Căn lễ các mặt t       | rước           |              | Căn lễ các mặt s | au |      |  |
| Căn lê trên            | 20             | (mm)         | Căn lề trên      | 20 | (mm) |  |
| Căn lê dưới            | 20             | (mm)         | Căn lễ dưới      | 20 | (mm) |  |
| Căn lê trái            | 30             | (mm)         | Căn lê trái      | 30 | (mm) |  |
| Căn lễ phải            | 20             | (mm)         | Căn lê phải      | 15 | (mm) |  |
| Áp dụng c              | tịnh lê cho cả | 2 mặt giấy   |                  |    |      |  |

- Đường dẫn chứa tài liệu:

| 🔝 Tham số hệ thống        |                   | X                                                                         |
|---------------------------|-------------------|---------------------------------------------------------------------------|
| 🗄 🛃 Ghi 🛛 🔝 Thoát         |                   |                                                                           |
| Thiết lập cấu hình Đường  | dẫn chứa tài liệu |                                                                           |
| Đường dẫn lưu tài liệu    | D:\TT01\DB        |                                                                           |
| Tên cơ quan cấp trên      |                   |                                                                           |
| Tên cơ quan ban hành      |                   | Click và lựa chọn đường dẫn khác thay                                     |
| Tên tắt cơ quan ban hành  |                   | thể đường dẫn mặc định và lựa chọn<br>đường dẫn tới dữ liêu trên, máy chủ |
| Tên tắt cơ quan soạn thảo |                   | duong dan tor du nệu tiên mày chu                                         |
| Địa danh                  |                   |                                                                           |
| Địa chỉ                   |                   |                                                                           |
| Điện thoại                |                   | Fax                                                                       |
| Email                     |                   |                                                                           |
| Website                   |                   |                                                                           |
| Năm hiện tại              | 2011              |                                                                           |

Sau khi nhập đầy đủ các thông tin về cấu hình cũng như đường dẫn chứa tài liệu, người dùng nhấn vào nút "Ghi" để thực hiện ghi thông tin vào hệ thống.

# II. QUẢN LÝ NGƯỜI DÙNG

Để đảm bảo tính bảo mật cũng như an toàn dữ liệu mức hệ thống, chương trình Phần mềm chuẩn hóa thể thức và kỹ thuật trình bày văn bản cung cấp cho người sử dụng chương trình cơ chế quản lý tài khoản đăng nhập khác vào chương trình khi được chia sẻ (hoặc cho người khác sử dụng trên cùng một chương trình cài đặt trên 1 máy).

| Quản lý người dùng                 |                                    |                                                | ×                                                           | ſ                      |
|------------------------------------|------------------------------------|------------------------------------------------|-------------------------------------------------------------|------------------------|
| : 🗋 Tạo người mới Sửa đổi 🔀 Xóa Hủ | y bỏ 🛃 Lưu 📧 Đón                   | ig                                             |                                                             | 1                      |
| Danh sách người dùng               | Thông tin người dùng               |                                                |                                                             | Tao/sửa/xóa            |
| Tên đầy đủ Tên                     | Tên đăng nhập                      | Admin                                          |                                                             | thay đổi               |
| Administrator Admir                | Tên đầy đủ                         | Administrator                                  |                                                             | thông tin,<br>mật khẩu |
| Danh sách                          | Chức vụ                            | Administrator                                  |                                                             | người dùng             |
| người dùng                         | Mật khẩu                           | *****                                          |                                                             |                        |
|                                    | Gõ lại mật khẩu                    |                                                |                                                             |                        |
|                                    | Vai trò                            |                                                |                                                             |                        |
|                                    | CB, CC, VC                         | 🔽 Quản lý                                      | 🖌 Quản trị hệ thống                                         | Vai trò                |
|                                    | Mức quyền                          |                                                |                                                             | người dùng             |
|                                    | ✓ Nghị quyết (cá bi                | ệt) 🔽 Nghị quyết (cá biệt)<br>của Thường trực  | Nghị quyết của Hội<br>đồng quản trị                         |                        |
|                                    | Quyết định (cá biệt) (quy định trự | c ☑ Quyết định (cá<br>biệt) (quy định gián     | ☑ Mẫu văn bản (ban<br>hành kèm theo                         | Mẫu được               |
|                                    | Văn bàn có tên k<br>khác           | <sup>xại</sup> 🖌 Công văn                      | <ul> <li>Quyết định (cá<br/>biệt) (quy định trực</li> </ul> | cấp quyền              |
|                                    | Văn bản có tên k<br>của các Ban    | xại 🔽 Văn bản có tên loại<br>của Đoàn Đại biểu | Công điện                                                   | soạn thảo              |

Ở chức năng này, người dùng có thể tạo ra các tài khoản mới hoặc thay đổi mật khẩu cũng như phân quyền, cho các tài khoản được sử dụng các mức quyền trong toàn bộ hệ thống chương trình.

Các chức năng chính của chức năng quản lý người dùng bao gồm:

- Tạo mới người dùng.
- Sửa thông tin người dùng.
- Xóa thông tin người dùng.
- Gán vai trò cũng như quyền cho người dùng.
- Thay đổi mật khẩu ban đầu của người dùng.

### III. BẢNG CÁC TỪ VIẾT TẮT

Chương trình cho phép quản lý hệ thống các từ viết tắt tương ứng với các nhóm từ viết tắt.

- Các nhóm từ viết tắt bao gồm:
- Văn bản hành chính;
- Bản sao văn bản;
- Các chức danh nhà nước;
- Các cơ quan nhà nước ở Trung ương;
- Các cơ quan nhà nước ở địa phương;

| 🏦 Bản  | g các từ viết tắt    |                      | X |
|--------|----------------------|----------------------|---|
| 🤅 🗋 Th | êm mới 🔢 Sửa 🗶 Xóa 🕫 | 1 Thoát              |   |
| Văn ba | àn hành chính        |                      | • |
|        | Chữ viết tắt         | Tên loại văn bản     | * |
|        | NQ                   | Nghị quyết           |   |
|        | QÐ                   | Quyết định (cá biệt) |   |
|        | СТ                   | Chỉ thị (cá biệt)    | = |
|        | NQ                   | Nghị quyết           |   |
|        | QC                   | Quy chế              |   |
|        | QyĐ                  | Quy định             |   |
|        | TC                   | Thông cáo            |   |
|        | ТВ                   | Thông báo            |   |
|        | HD                   | Hướng dẫn            |   |
|        | CTr                  | Chương trình         |   |
|        | КН                   | Kế hoạch             |   |
|        | PA                   | Phương án            |   |
|        | ÐA                   | Đề án                |   |
|        | DA                   | Dự án                |   |
|        |                      |                      | Ŧ |

Người sử dụng có thể lựa chọn nhóm từ viết tắt để xem toàn bộ các từ viết tắt của nhóm.

### IV. CHI TIẾT TRÌNH BÀY THỂ THỨC

Chức năng này cho phép người dùng thiết lập các thông tin về mẫu chữ (loại chữ, cõ chữ, kiểu chữ) và chi tiết trình bày đối với từng thành phần thể thức trong văn bản với các lựa chọn phù hợp với hướng dẫn tại Phụ lục IV ban hành kèm theo Thông tư số 01/2011/TT-BNV ngày 19/01/2011 của Bộ Nội vụ.

| 🚨 Cấu hình      | chi tiết tr | ình bày thể thức                                 |                                                                                                    |        |          |
|-----------------|-------------|--------------------------------------------------|----------------------------------------------------------------------------------------------------|--------|----------|
| 🤅 🛃 Ghi 🛛 🖻 1   | Thoát       |                                                  |                                                                                                    |        |          |
| ← Thông tin chi | tiết        |                                                  |                                                                                                    |        |          |
| Mã chi tiết     | 1           |                                                  |                                                                                                    |        |          |
| Tên chi tiết    | Quốc hiệu-D | lòng trên                                        |                                                                                                    |        |          |
| Loại chũ        | In hoa      | 🕑 Cỡ chũ 13                                      |                                                                                                    |        | ~        |
| Kiểu chữ        | Đủng        |                                                  | 🗸 🗹 Đậm                                                                                                    |        |          |
| MãC             | hi tiết     | Tên chi tiết                                     | Chữ đậm                                                                                                    | Cỡ chũ |          |
| ▶ 1             |             | Quốc hiệu-Dòng trên                              |                                                                                                    | 13     |          |
| 2               |             | Quốc hiệu-Dòng dưới                              | <ul> <li>Image: A start of the start of the start of</li></ul> | 14     |          |
| 3               |             | Tên cơ quan, tổ chức chủ quản cấp trên trực tiếp |                                                                                                    | 13     |          |
| 4               |             | Tên cơ quan, tổ chức                             | <ul> <li>Image: A start of the start of the start of</li></ul> | 13     |          |
| 5               |             | Số ký hiệu văn bàn                               |                                                                                                    | 13     |          |
| 6               |             | Địa danh và ngày tháng năm ban hành văn bản      |                                                                                                    | 13     |          |
| 7               |             | Tên loại văn bàn                                 | <ul> <li>Image: A set of the set of the</li></ul> | 14     |          |
| 8               |             | Trích yếu nội dung văn bàn                       | <b>~</b>                                                                                                    | 14     |          |
| 9               |             | Trích yếu nội dung công văn                      |                                                                                                    | 12     |          |
| 10              |             | Số thủ tự của chương, phần                       | <b>V</b>                                                                                                    | 14     |          |
| 11              |             | Nội dung văn bàn                                 |                                                                                                    | 14     |          |
| 12              |             | Tiêu đề của chương, phần                         |                                                                                                    | 14     |          |
| 15              |             | Điều                                             |                                                                                                    | 13     | <b>×</b> |

Để điều chính các thông tin của một thành phần thể thức văn bản, người dùng chọn thành phần tương ứng trong lưới dữ liệu. Các thông tin lựa chọn hiển thị trên các ô nhập liệu trong mục "Thông tin chi tiết".

Sau khi thay đổi các thông tin đã được lựa chọn, người dùng chọn "Ghi" để ghi lại các thông tin đã được thay đổi, các thông tin mới cập nhật thay đổi sẽ hiển thị trong danh sách và áp dụng với tất cả các mẫu văn bản trong chương trình.

# Phần III: SOẠN THẢO VĂN BẢN THEO CÁC MÃU

# I. HƯỚNG DẪN CHUNG

### 1. Các thành phần thể thức văn bản đã được phần mềm mặc định hiển thị

Để thuận tiện trong quá trình soạn thảo một văn bản, một số thành phần thể thức đã được chương trình mặc định hiển thị sẵn, người dùng không cần phải khai báo lại.

- Quốc hiệu (dòng trên, dòng dưới );
- Địa danh, ngày tháng ban hành văn bản;
- Tên cơ quan, tổ chức ban hành văn bản;
- Nơi nhận : Mặc định sẵn cụm từ "Lưu: VT".

### 2. Kỹ thuật nhập các nội dung

#### a) Lựa chọn mẫu văn bản cần soạn

Thực hiện theo lưu đồ sau:

| ▶ 😰 Soạn thảo văn bản | Cửa số | Trợ giúp                                                           |
|-----------------------|--------|--------------------------------------------------------------------|
| Văn bản hành chín     | nh ▶   | 1.1 Nghị quyết (cá biệt)                                           |
| Bản sao văn bản       |        | 1.1.1 Nghị quyết (cá biệt) của Thường trực HĐND                    |
|                       |        | 1.1.2 Nghị quyết của Hội đồng quản trị                             |
|                       |        | 1.2 Quyết định (cá biệt) (quy định trực tiếp)                      |
|                       |        | 1.3 Quyết định (cá biệt) (quy định gián tiếp)                      |
|                       |        | 1.3.1 Mẫu văn bản (ban hành kèm theo quyết định)                   |
|                       |        | 1.4 Văn bản có tên loại khác                                       |
|                       |        | 1.5 Công văn                                                       |
|                       |        | 1.6 Quyết định (cá biệt) (quy định trực tiếp) của Thường trực HĐND |
|                       |        | 1.7 Văn bản có tên loại của các Ban HĐND                           |
|                       |        | 1.8 Văn bản có tên loại của Đoàn Đại biểu Quốc hội                 |
|                       |        | 1.9 Công điện                                                      |
|                       |        | 1.10 Giấy mời                                                      |
|                       | Ľ      | 1.11 Giấy giới thiệu                                               |
|                       | ÷      | 1.12 Biên bản                                                      |
| VAK                   | (1)    | 1.13 Giấy biên nhận hồ sơ                                          |
|                       |        | 1.14 Giấy chứng nhận                                               |
|                       | (Th    | 1.15 Giấy đi đường                                                 |
|                       |        | 1.16 Giấy nghỉ phép                                                |
|                       |        | 1.17 Phiếu chuyển                                                  |
|                       |        | 1.18 Phiếu gửi                                                     |
|                       |        | 1.19 Thư công                                                      |
|                       |        |                                                                    |

#### b) Nhập nội dung và các ứng dụng

- Để nhập nội dung vào các trường khai báo trong mẫu, di chuyển qua lại các trường bằng các cách sau:

|            | Xem trước văn<br>bản soạn thảo         | Chức năng b/s:<br>Xem trên Word     | Nơi lưu vă<br>đã được gh | n bản<br>i lại     |  |
|------------|----------------------------------------|-------------------------------------|--------------------------|--------------------|--|
|            | Phan mem chuan hoa the va ky t         | thuat tri van ban hanh chinh - [1.1 | - No ct (cá biệt)]       |                    |  |
| Ghi vào    | 🗄 🎴 Quản trị hệ thống 🛛 😥 🔪 n thả      | ảo văn bà Cửa sổ Trợ giúp           |                          |                    |  |
|            | 🚽 Ghi 🔚 Ghi văn bản khác 🛛 🐧 Xem       | 📆 Xuất ra tệp MS Word 🔌 Danh sách   | tài liệu 🔞 Trợ giúp 📗    | 1 Thoát            |  |
| dữ liệu    | Phần đầu văn bản                       |                                     |                          |                    |  |
|            | Tên cơ quan, tổ chức cấp trên (nếu có) | Bộ Nội Vụ                           |                          | Tan aiún tana tiến |  |
|            |                                        |                                     |                          | theo từng mẫu      |  |
|            | Tên cơ quan ban hành văn bản           | Trung Tâm Thông Tin                 |                          |                    |  |
| Nơi nhập/  | 7                                      |                                     |                          |                    |  |
| khai báo   |                                        |                                     |                          |                    |  |
| các thành  | Tên tắt cơ quan                        | BNV                                 |                          |                    |  |
| phần thể   |                                        |                                     |                          |                    |  |
| thức trong | Địa danh                               | Hà Nôi                              |                          |                    |  |
| văn bản    | Năm ban hành                           | 2011                                |                          |                    |  |
|            | Trích yếu nội dung                     |                                     |                          |                    |  |
|            |                                        |                                     |                          |                    |  |
|            | Thẩm quyền ban hành                    |                                     |                          |                    |  |
|            | Phạm vi lưu hành                       |                                     |                          |                    |  |

+ Sử dụng chuột.

+ Sử dụng phím Tab để đi từ trên xuống dưới và **Shift** + **Tab** để di chuyển từ dưới lên trên.

- Mỗi mẫu văn bản được bố trí các ứng dụng chính như sau:

+ Ghi là ứng dụng có chức năng ghi các thông tin đã nhập của văn bản vào Cơ sở dữ liệu của phần mềm.

+ kiến là ứng dụng có chức năng thể hiện các thuộc tính đã khai báo của văn bản cùng với các thành phần khác của văn bản đã được mặc định thành một văn bản đã hoàn chỉnh về thể thức và kỹ thuật trình bày văn bản. Trong chức năng xem, người dùng có thể căn chỉnh lại các đường viền quanh các nội dung được trình bày sao cho phù hợp với tính thẩm mỹ của văn bản. Khi sử dụng chức năng này phần nội dung đã khai báo không được lưu giữ vào CSDL của phần mềm.

+ 😥 Danh sách tài liệu là ứng dụng lưu lại những thông tin văn bản đã được 🔙 Ghi

+ <sup>Q</sup> Irợ giúp</sup> là ứng dụng có chức năng hướng dẫn người dùng sử dụng phần mềm trong quá trình sử dụng phần mềm.

+ <sup>In Thoát</sup> là ứng dụng có chức năng thoát khỏi mẫu khai báo hiện hành.

+ 📑 là ứng dụng để thêm một nội dung khác.

+ Lià ứng dụng để xoá một nội dung.

+ 🔣 là ứng dụng để xem lại nội dung nhập đầu tiên.

+ 🗾 là ứng dụng để xem nội dung nhập cuối cùng.

+ I là ứng dụng để xem lại nội dung đã nhập trước nội dung đang hiển thị.

+ D là ứng dụng để xem nội dung tiếp theo nội dung đang hiển thị.

+ I là ứng dụng để xem danh sách nơi đến.

+ 💷 là ứng dụng để đưa dòng đầu tiên của đoạn văn bản căn thẳng lề trái văn bản.

+ 🖾 là ứng dụng để đưa dòng đầu tiên của đoạn văn bản lùi vào 1 tab so với lề trái của văn bản.

+ 🧾 là ứng dụng trình diễn các điểm trong văn bản.

+ là ứng dụng trình diễn các khoản trong văn bản.

+ 10/0 Ià ứng dụng hiển thị vị trí các nội dung (các chương, điều) nhập trong văn bản.

+ là ứng dụng tương ứng dùng để cắt, sao chép, dán một đoạn văn bản.

+ ■ ■ ■ là ứng dụng căn trái, giữa, phải, đều cho một đoạn văn bản, hoặc cả văn bản.

+ **B** *I* **U F** là ứng dụng cho các chữ khi được bôi đen bao gồm làm đậm chữ, làm nghiêng chữ, gạch chân chữ, gạch chữ.

#### c) Cách nhập phần Lưu

| Lưu                               |  |
|-----------------------------------|--|
| Chũ viết tắt tên đơn vị soạn thảo |  |
| Ký hiệu người đánh máy            |  |
| Số lượng bản lưu                  |  |

- Chữ viết tắt tên đơn vị soạn thảo: Chỉ nhập phần chữ, nhập tuỳ biến không phân biệt chữ hoa chữ thường.

- Ký hiệu người đánh máy: Chỉ nhập phần chữ, nhập tuỳ biến không phân biệt chữ hoa, chữ thường.

- Số lượng bản lưu: chỉ nhập phần số.

#### d) Cách nhập mục "Người ký"

| Người ký         |                                       |   |
|------------------|---------------------------------------|---|
| Hình thức ký     | •                                     | 1 |
| Chức vụ          |                                       | Ī |
| Chức vụ người ký | A                                     |   |
|                  |                                       |   |
|                  | · · · · · · · · · · · · · · · · · · · | e |
| Tên người ký     |                                       | ] |

- Hình thức ký: Lựa chọn các hình thức ký đã mặc định sẵn. Trong trường hợp không lựa chọn có thể bỏ qua và mặc định khai báo tiếp theo ở trường "Chức vụ người ký".

- Chức vụ: Nhập tuỳ biến không phân biệt chữ hoa chữ thường.
- Chức vụ người ký: Nhập tuỳ biến không phân biệt chữ hoa, chữ thường.
- Tên người ký: Nhập tên người ký.

# II. SOẠN THẢO VĂN BẢN HÀNH CHÍNH THEO MẪU (22 mẫu) 1. Mẫu 1.1: Nghị quyết (cá biệt)

### 1.1 Phần đầu văn bản

| Phân đầu văn bản                       |                     |   |
|----------------------------------------|---------------------|---|
| Tên cơ quan, tổ chức cấp trên (nếu có) | Tatata              | ^ |
|                                        |                     | - |
| Tên cơ quan ban hành văn bản           | Trung Tâm Thông Tin | ^ |
|                                        |                     | ~ |
| Tên tất cơ quan                        | BNV                 | ^ |
|                                        |                     | ~ |
| Ðja danh                               | Hà Nội              |   |
| Năm ban hành                           | 2011                |   |
| Trích yếu nội dung                     |                     | ^ |
|                                        |                     | ~ |
| Thẩm quyền ban hành                    |                     | ^ |
|                                        |                     | - |
| Phạm vi kiu hành                       |                     | - |

- Tên cơ quan, tổ chức cấp trên: Nhập tên cơ quan, tổ chức cấp trên của đơn vị ban hành văn bản, tên cơ quan cấp trên có thể bỏ qua.

- Tên cơ quan ban hành: Nhập tên cơ quan ban hành văn bản.

- Tên tắt: Nhập tên tắt của cơ quan ban hành văn bản.

- Địa danh: Nhập địa danh của cơ quan ban hành văn bản, hệ thống mặc định địa danh theo tham số thiết lập trước.

- Năm ban hành: Nhập số.

- Trích yếu nội dung: Nhập nội dung trích yếu của văn bản.

- Thẩm quyền ban hành: Nhập thông tin thẩm quyền ban hành văn bản.

- Phạm vi lưu hành: Lựa chọn theo danh mục hoặc bỏ qua không khai báo.

#### 1.2 Căn cứ

| Căn cứ |                   |   |
|--------|-------------------|---|
|        | + · K < 0.0 v > > |   |
|        | Căn củ            | * |
|        |                   |   |
|        |                   | * |

- Nhập nội dung vào trường khai báo, các căn cứ tiếp theo: Chỉ nhập nội dung phần chữ lưu ý không cần nhập lại cụm từ "căn cứ" và sử dụng các ứng dụng sau:

+ **\_\_\_\_** là ứng dụng để thêm một nội dung khác.

+ Liè là ứng dụng để xoá một nội dung.

+ Le là ứng dụng để xem lại nội dung nhập đầu tiên.

+ 🗾 là ứng dụng để xem nội dung nhập cuối cùng.

+ Lià ứng dụng để xem lại nội dung đã nhập trước nội dung đang hiển thị.

+ là ứng dụng để xem nội dung tiếp theo nội dung đang hiển thị.

+ 10/0 Ià ứng dụng hiển thị vị trí các nội dung (các chương, điều) nhập trong văn bản.

### 1.3 Căn cứ khác

| Căn cử khác |   |
|-------------|---|
|             | ^ |
|             | - |

- Nhập nội dung phần chữ của căn cứ khác, có thể nhập hoặc bỏ qua.

### 1.4 Quyết nghị

| <br>• • • • • • • • • • • • • • • • • • • |  |
|-------------------------------------------|--|
| B ≠ U ⊕   ■ ≡ ≡     □ ~ ~   & 0a @   ● ♥  |  |
|                                           |  |
|                                           |  |
|                                           |  |
|                                           |  |
|                                           |  |
|                                           |  |
|                                           |  |
|                                           |  |

Nhập nội dung phần chữ của từng Điều, lưu ý không cần nhập lại cụm từ "Điều...." và sử dụng các ứng dụng sau:

+ 🗾 là ứng dụng để thêm một nội dung khác.

+ 🛄 là ứng dụng để xoá một nội dung.

+ 📧 là ứng dụng để xem lại nội dung nhập đầu tiên.

+ 🗾 là ứng dụng để xem nội dung nhập cuối cùng.

+ I là ứng dụng để xem lại nội dung đã nhập trước nội dung đang hiển thị.

+ là ứng dụng để xem nội dung tiếp theo nội dung đang hiển thị.

+ 10/0 I à ứng dụng hiển thị vị trí các nội dung (các chương, điều) nhập trong văn bản.

+ 📧 là ứng dụng để đưa dòng đầu tiên của đoạn văn bản căn thẳng lề trái văn bản.

+ 📧 là ứng dụng để đưa dòng đầu tiên của đoạn văn bản lùi vào 1 tab so với lề trái của văn bản.

+ là ứng dụng trình diễn các điểm trong văn bản.

+ <u>là ứng</u> dụng trình diễn các khoản trong văn bản.

+ <sup>𝔥</sup> 🖻 🛱 là ứng dụng tương ứng dùng để cắt, sao chép, dán một đoạn văn bản.

+ ■ ■ ■ là ứng dụng căn trái, giữa, phải, đều cho một đoạn văn bản, hoặc cả văn bản.

+ **B** I U F là ứng dụng cho các chữ khi được bôi đen, bao gồm làm đậm chữ, làm nghiêng chữ, gạch chân chữ, gạch chữ.

+ C là ứng dụng để lấy lại các thao tác đã làm trước hoặc sau thao tác hiện thời.

## 1.5 Nơi nhận

| Ndinhân  |   |
|----------|---|
| n ningin |   |
|          | * |
|          |   |
|          | Ŧ |

Nhập nội dung phần chữ và sử dụng các ứng dụng sau:

+ L+ là ứng dụng để thêm một nội dung khác.

+ Lià ứng dụng để xoá một nội dung.

+ Liè là ứng dụng để xem lại nội dung nhập đầu tiên.

+ 🗾 là ứng dụng để xem nội dung nhập cuối cùng.

+ 🗾 là ứng dụng để xem lại nội dung đã nhập trước nội dung đang hiển thị.

+ 🗾 là ứng dụng để xem nội dung tiếp theo nội dung đang hiển thị.

+ 10/0 I là ứng dụng hiển thị vị trí các nội dung (các chương, điều) nhập trong văn bản.

| Ju                               |  |
|----------------------------------|--|
| hữ viết tắt tên đơn vị soạn thảo |  |
| ý hiệu người đánh máy            |  |
| ố lượng bản lưu                  |  |
|                                  |  |

- Chữ viết tắt tên đơn vị soạn thảo: Chỉ nhập phần chữ, nhập tuỳ biến không phân biệt chữ hoa chữ thường.

- Kỹ hiệu người đánh máy: Chỉ nhập phần chữ, nhập tuỳ biến không phân biệt chữ hoa, chữ thường.

- Số lượng bản lưu: Chỉ nhập phần số.

### 1.7 Người ký

| Người ký         |   |   |
|------------------|---|---|
| Hình thức ký     | • |   |
| Chúc vụ          |   |   |
| Chức vụ người ký |   | ^ |
|                  |   | - |
| Tên người ký     |   |   |

- Hình thức ký: Chọn hình thức ký từ hộp chọn.
- Chức vụ ký: Nhập chức vụ người ký.
- Tên người ký: Nhập tên người ký.

### 2. Mẫu 1.1.1 Nghị quyết (cá biệt) của Thường trực HĐND

### 2.1 Phần đầu văn bản

| Phần đầu văn bản          |                    |   |  |  |
|---------------------------|--------------------|---|--|--|
| Hội đồng nhân dân tỉnh/TP | Ting Tân Thông Tin |   |  |  |
| Năm ban hành              | 2011               |   |  |  |
| Địa danh                  | Hà Nội             |   |  |  |
| Trích yếu nội dung        |                    |   |  |  |
|                           |                    |   |  |  |
|                           |                    | - |  |  |
| Phạm vi lưu hành          |                    | • |  |  |

- Hội đồng nhân dân tỉnh/TP: Nhập tên hội đồng nhân dân tỉnh/ thành phố.

- Địa danh: Nhập địa danh của cơ quan ban hành văn bản, hệ thống mặc định địa danh theo tham số thiết lập trước.

- Năm ban hành: Nhập số.
- Trích yếu nội dung: Nhập nội dung trích yếu của văn bản.
- Phạm vi lưu hành: Lựa chọn theo danh mục hoặc bỏ qua không khai báo.

#### 2.2 Căn cứ

| Căn cứ | K < (* 00) > X |   |
|--------|----------------|---|
|        | Cân củ         | ^ |
|        |                | - |

- Nhập nội dung vào trường khai báo, các căn cứ chỉ nhập nội dung phần chữ lưu ý không cần nhập lại cụm từ "căn cứ" các căn cứ tiếp theo sử dụng các ứng dụng sau:

- + L+ là ứng dụng để thêm một nội dung khác.
- + Lià ứng dụng để xoá một nội dung.
- + 🔣 là ứng dụng để xem lại nội dung nhập đầu tiên.

+ 🗾 là ứng dụng để xem nội dung nhập cuối cùng.

+ Lee là ứng dụng để xem lại nội dung đã nhập trước nội dung đang hiển thị.

+ là ứng dụng để xem nội dung tiếp theo nội dung đang hiển thị.

+ 10/0 Ià ứng dụng hiển thị vị trí các nội dung (các chương, điều) nhập trong văn bản.

#### 2.3 Căn cứ khác

| Căn cử khác |   |
|-------------|---|
|             | ^ |
|             |   |
|             | - |
|             |   |

- Nhập nội dung phần chữ của căn cứ khác, có thể nhập hoặc bỏ qua.

# 2.4 Quyết nghị

| Quyết nghị | K < (* 00) > 3 + (*                          |
|------------|----------------------------------------------|
|            | B Y U (美) 単単単語(IIII) なる  X (M) (M) (体 体) 目 音 |
|            |                                              |
|            |                                              |
|            |                                              |

Nhập nội dung phần chữ của từng Điều, lưu ý không cần nhập lại cụm từ "Điều...." và sử dụng các ứng dụng sau:

+ 📑 là ứng dụng để thêm một nội dung khác.

+ 🛄 là ứng dụng để xoá một nội dung.

+ 📧 là ứng dụng để xem lại nội dung nhập đầu tiên.

+ 🗾 là ứng dụng để xem nội dung nhập cuối cùng.

+ 🔀 là ứng dụng để xem lại nội dung đã nhập trước nội dung đang hiển thị.

+ Dià ứng dụng để xem nội dung tiếp theo nội dung đang hiển thị.

+ 10/0 I à ứng dụng hiển thị vị trí các nội dung (các chương, điều) nhập trong văn bản.

+ 📧 là ứng dụng để đưa dòng đầu tiên của đoạn văn bản căn thẳng lề trái văn bản.

+ 💷 là ứng dụng để đưa dòng đầu tiên của đoạn văn bản lùi vào 1 tab so với lề trái của văn bản.

+ 🧾 là ứng dụng trình diễn các điểm trong văn bản.

+ <u>là ứng</u> dụng trình diễn các khoản trong văn bản.

+ là ứng dụng tương ứng dùng để cắt, sao chép, dán một đoạn văn bản.

+ **■ ■** là ứng dụng căn trái, giữa, phải, đều cho một đoạn văn bản, hoặc cả văn bản.

+ **B** I U **S** là ứng dụng cho các chữ khi được bôi đen bao gồm làm đậm chữ, làm nghiêng chữ, gạch chân chữ, gạch chữ.

+ right dụng để lấy lại các thao tác đã làm trước hoặc sau thao tác hiện thời.

#### 2.5 Nơi nhận

Nơi nhâr

+ - I< < 0\0 • > > I...

Nhập nội dung phần chữ và sử dụng các ứng dụng sau:

+ L+ là ứng dụng để thêm một nội dung khác.

+ Lià ứng dụng để xoá một nội dung.

+ k là ứng dụng để xem lại nội dung nhập đầu tiên.

+ 🗾 là ứng dụng để xem nội dung nhập cuối cùng.

+ Lee là ứng dụng để xem lại nội dung đã nhập trước nội dung đang hiển thị.

+ là ứng dụng để xem nội dung tiếp theo nội dung đang hiển thị.

+ 10/0 Ià ứng dụng hiển thị vị trí các nội dung (các chương, điều) nhập trong văn bản.

2.6 Luu

| Lưu                               |  |
|-----------------------------------|--|
| Chữ viết tắt tên đơn vị soạn thảo |  |
| Ký hiệu người đánh máy            |  |
| Số lượng bản lưu                  |  |
|                                   |  |

- Chữ viết tắt tên đơn vị soạn thảo: Chỉ nhập phần chữ, nhập tuỳ biến không phân biệt chữ hoa chữ thường.

- Ký hiệu người đánh máy: Chỉ nhập phần chữ, nhập tuỳ biến không phân biệt chữ hoa, chữ thường.

- Số lượng bản lưu: Chỉ nhập phần số.

#### 2.7 Người ký

| Người ký                                                                    |          |
|-----------------------------------------------------------------------------|----------|
| Hình thức ký                                                                |          |
| Chức vụ                                                                     | СНÚ ТІСН |
| Chức vụ người ký                                                            |          |
| Chức vụ chính quyền<br>của người ký Văn bản do<br>Hội đồng hoặc ban chỉ đạo |          |
| Tên người ký                                                                |          |

- Hình thức ký: Chọn hình thức ký từ hộp chọn.

- Chức vụ ký: Nhập chức vụ người ký.

- Chức vụ chính quyền của người ký Văn bản do Hội đồng hoặc ban chỉ đạo: Nhập Chức vụ chính quyền của người ký Văn bản do Hội đồng hoặc ban chỉ đạo.

- Tên người ký: Nhập tên người ký.

### 3. Mẫu 1.1.2: Nghị quyết của Hội đồng quản trị

### 3.1 Phần đầu văn bản

| Phân đầu văn bản                       |            |   |
|----------------------------------------|------------|---|
| Tên cơ quan, tổ chức cấp trên (nếu có) | Bo Receive | - |
|                                        |            |   |
|                                        |            | - |
| Tên cơ quan ban hành văn bản           |            | - |
|                                        |            |   |
|                                        |            | - |
| Tên tất cơ quan                        | BNV        | - |
|                                        |            |   |
|                                        |            | - |
| Ðja danh                               | Ha Nội     |   |
| Năm ban hành                           | 2011       |   |
| Trích yếu nội dung                     |            | - |
|                                        |            |   |
|                                        |            | - |
| Pham vi lưu hành                       |            | - |

- Tên cơ quan, tổ chức cấp trên: Nhập tên cơ quan, tổ chức cấp trên của đơn vị ban hành văn bản, tên cơ quan cấp trên có thể bỏ qua.

- Tên cơ quan ban hành: Nhập tên cơ quan ban hành văn bản.

- Tên tắt: Nhập tên tắt của cơ quan ban hành văn bản.

- Địa danh: Nhập địa danh của cơ quan ban hành văn bản, hệ thống mặc định địa danh theo tham số thiết lập trước.

- Năm ban hành: Nhập số.

- Trích yếu nội dung: Nhập nội dung trích yếu của văn bản.

- Phạm vi lưu hành: Lựa chọn theo danh mục hoặc bỏ qua không khai báo.

#### **3.2** Căn cứ

| Căn cử |                          |    |
|--------|--------------------------|----|
|        | • . X < <u>v</u> 0,0 > X |    |
|        | Cân củ                   | ]^ |
|        |                          |    |
|        |                          | 1. |

- Nhập nội dung vào trường khai báo, chỉ nhập nội dung phần chữ lưu ý không cần nhập lại cụm từ "căn cứ", các căn cứ tiếp theo sử dụng các ứng dụng sau:

+ L+ là ứng dụng để thêm một nội dung khác.

+ Lià ứng dụng để xoá một nội dung.

+ king dụng để xem lại nội dung nhập đầu tiên.

+ 🗾 là ứng dụng để xem nội dung nhập cuối cùng.

+ I là ứng dụng để xem lại nội dung đã nhập trước nội dung đang hiển thị.

+ là ứng dụng để xem nội dung tiếp theo nội dung đang hiển thị.

+ 10/0 I là ứng dụng hiển thị vị trí các nội dung (các chương, điều) nhập trong văn bản.

#### 3.3 Căn cứ khác

Căn cử khác

- Nhập nội dung phần chữ của căn cứ khác, có thể nhập hoặc bỏ qua.

### 3.4. Quyết nghị

| Quyết nghị | • • K < 0.0 • N |
|------------|-----------------|
|            |                 |
|            |                 |
|            |                 |
|            |                 |
|            |                 |
|            |                 |

Nhập nội dung phần chữ của từng Điều, lưu ý không cần nhập lại cụm từ "Điều...." và sử dụng các ứng dụng sau:

+ **I**à ứng dụng để thêm một nội dung khác.

- + Lià ứng dụng để xoá một nội dung.
- + **I**à ứng dụng để xem lại nội dung nhập đầu tiên.
- + 🗾 là ứng dụng để xem nội dung nhập cuối cùng.

+ I là ứng dụng để xem lại nội dung đã nhập trước nội dung đang hiển thị.

+ D là ứng dụng để xem nội dung tiếp theo nội dung đang hiển thị.

+ 10/0 I là ứng dụng hiển thị vị trí các nội dung (các chương, điều) nhập trong văn bản.

+ 💷 là ứng dụng để đưa dòng đầu tiên của đoạn văn bản căn thẳng lề trái văn bản.

+ 📧 là ứng dụng để đưa dòng đầu tiên của đoạn văn bản lùi vào 1 tab so với lề trái của văn bản.

+ 📒 là ứng dụng trình diễn các điểm trong văn bản.

+ là ứng dụng trình diễn các khoản trong văn bản.

+ H là ứng dụng tương ứng dùng để cắt, sao chép, dán một đoạn văn bản.

+ ■ ■ ■ là ứng dụng căn trái, giữa, phải, đều cho một đoạn văn bản, hoặc cả văn bản.

+ **B** *I* **U F** là ứng dụng cho các chữ khi được bôi đen bao gồm làm đậm chữ, làm nghiêng chữ, gạch chân chữ, gạch chữ.

+ P P là ứng dụng để lấy lại các thao tác đã làm trước hoặc sau thao tác hiện thời.

#### 3.5 Nơi nhận

| Nơi nhận | + . k < 00 • ) x |   |
|----------|------------------|---|
|          |                  | ^ |
|          |                  | Ŧ |

Nhập nội dung phần chữ và sử dụng các ứng dụng sau:

+ **I**à ứng dụng để thêm một nội dung khác.

+ 🗾 là ứng dụng để xoá một nội dung.

+ 📧 là ứng dụng để xem lại nội dung nhập đầu tiên.

+ 🗾 là ứng dụng để xem nội dung nhập cuối cùng.

+ **I**à ứng dụng để xem lại nội dung đã nhập trước nội dung đang hiển thị.

+ là ứng dụng để xem nội dung tiếp theo nội dung đang hiển thị.

+ 10/0 Ià ứng dụng hiển thị vị trí các nội dung (các chương, điều) nhập trong văn bản.

### 3.6 Lưu

| Lưu                               |  |
|-----------------------------------|--|
| Chữ viết tắt tên đơn vị soạn thảo |  |
| Ký hiệu người đánh máy            |  |
| Số lượng bản lưu                  |  |
|                                   |  |

- Chữ viết tắt tên đơn vị soạn thảo: Chỉ nhập phần chữ, nhập tuỳ biến không phân biệt chữ hoa chữ thường.

- Ký hiệu người đánh máy: Chỉ nhập phần chữ, nhập tuỳ biến không phân biệt chữ hoa, chữ thường.

- Số lượng bản lưu: Chỉ nhập phần số.

#### 3.7 Người ký

| Người ký<br>Hình thức ký                                                    |          |
|-----------------------------------------------------------------------------|----------|
| Chức vụ                                                                     | СНО ТІСН |
| Chức vụ người ký                                                            |          |
| Chức vụ chính quyền<br>của người ký Văn bản do<br>Hội đồng hoặc ban chỉ đạo |          |
| Tên người ký                                                                |          |

- Hình thức ký: Chọn hình thức ký từ hộp chọn.
- Chức vụ ký: Nhập chức vụ người ký.

- Chức vụ chính quyền của người ký Văn bản do Hội đồng hoặc ban chỉ đạo: Nhập Chức vụ chính quyền của người ký Văn bản do Hội đồng hoặc ban chỉ đạo.

- Tên người ký: Nhập tên người ký.

### 4. Mẫu 1.2: Quyết định (cá biệt) (quy định trực tiếp)

### 4.1 Phần đầu văn bản

| Phân đầu văn bản                       |                      |     |
|----------------------------------------|----------------------|-----|
| Tên cơ quan, tổ chức cấp trên (nếu có) | Do Not was           | -   |
|                                        |                      |     |
|                                        |                      | -   |
| Tên cơ quan ban bành văn bản           | Turna Téan Théana Ta | 1   |
|                                        | Thing ten thoug the  | _   |
|                                        |                      |     |
|                                        |                      | -   |
| Tên việt tắt của cơ quan               | DNV                  |     |
| Ð(a danh                               | Hà Nội               |     |
| Năm ban hành                           | 2011                 |     |
| Trích yếu nội dung                     |                      | -   |
|                                        |                      |     |
|                                        |                      | -   |
| Thẩm quyền ban hành                    |                      | 1 - |
|                                        |                      |     |
|                                        |                      |     |
| Dismos sei la ta Industri              |                      | -   |
| Pham vi luu hann                       |                      |     |
|                                        |                      |     |

- Tên cơ quan, tổ chức cấp trên: Nhập tên cơ quan, tổ chức cấp trên của đơn vị ban hành văn bản, tên cơ quan cấp trên có thể bỏ qua.

- Tên cơ quan ban hành: Nhập tên cơ quan ban hành văn bản.
- Tên tắt: Nhập tên tắt của cơ quan ban hành văn bản.

- Địa danh: Nhập địa danh của cơ quan ban hành văn bản, hệ thống mặc định địa danh theo tham số thiết lập trước.

- Năm ban hành: Nhập số.

- Trích yếu nội dung: Nhập nội dung trích yếu của văn bản.
- Thẩm quyền ban hành: Nhập thẩm quyền ban hành văn bản.
- Phạm vi lưu hành: Lựa chọn theo danh mục hoặc bỏ qua không khai báo.

#### 4.2 Căn cứ

| Căn cứ |                                           |    |
|--------|-------------------------------------------|----|
|        | + · · K < <u>00 * &gt; &gt;</u><br>Cân cù | 7~ |
|        |                                           | ~  |

- Nhập nội dung vào trường khai báo,chỉ nhập nội dung phần chữ lưu ý không cần nhập lại cụm từ "căn cứ", các căn cứ tiếp theo sử dụng các ứng dụng sau:

+ 📑 là ứng dụng để thêm một nội dung khác.

+ 📃 là ứng dụng để xoá một nội dung.

+ 📧 là ứng dụng để xem lại nội dung nhập đầu tiên.

- + 🗾 là ứng dụng để xem nội dung nhập cuối cùng.
- + Lee là ứng dụng để xem lại nội dung đã nhập trước nội dung đang hiển thị.

+ là ứng dụng để xem nội dung tiếp theo nội dung đang hiển thị.

+ 10/0 I là ứng dụng hiển thị vị trí các nội dung (các chương, điều) nhập trong văn bản.

### 4.3 Xét đề nghị của

- Nhập nội dung phần chữ của xét đề nghị, có thể nhập hoặc bỏ qua.

### 4.4 Quyết định

Xét đề nahi của

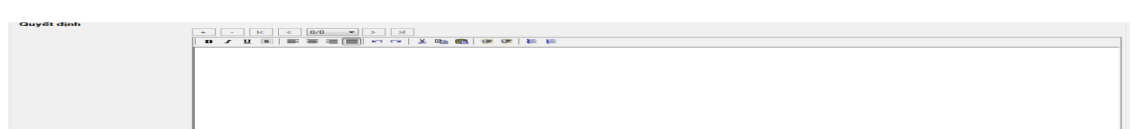

Nhập nội dung phần chữ của từng Điều, lưu ý không cần nhập lại cụm từ "Điều...." và sử dụng các ứng dụng sau:

+ L+ là ứng dụng để thêm một nội dung khác.

+ Lià ứng dụng để xoá một nội dung.

+ k là ứng dụng để xem lại nội dung nhập đầu tiên.

+ 时 là ứng dụng để xem nội dung nhập cuối cùng.

+ I là ứng dụng để xem lại nội dung đã nhập trước nội dung đang hiển thị.

+ là ứng dụng để xem nội dung tiếp theo nội dung đang hiển thị.

+ 10/0 I là ứng dụng hiển thị vị trí các nội dung (các chương, điều) nhập trong văn bản.

+ 📧 là ứng dụng để đưa dòng đầu tiên của đoạn văn bản căn thẳng lề trái văn bản.

+ 📧 là ứng dụng để đưa dòng đầu tiên của đoạn văn bản lùi vào 1 tab so với lề trái của văn bản.

+ 🧾 là ứng dụng trình diễn các điểm trong văn bản.

+ <u>là ứng</u> dụng trình diễn các khoản trong văn bản.

+ H là ứng dụng tương ứng dùng để cắt, sao chép, dán một đoạn văn bản.

+ ■ ■ ■ là ứng dụng căn trái, giữa, phải, đều cho một đoạn văn bản, hoặc cả văn bản.

+ **B** *I* **U F** là ứng dụng cho các chữ khi được bôi đen bao gồm làm đậm chữ, làm nghiêng chữ, gạch chân chữ, gạch chữ.

+ là ứng dụng để lấy lại các thao tác đã làm trước hoặc sau thao tác hiện thời.

#### 4.5 Nơi nhận

Nhập nội dung phần chữ và sử dụng các ứng dụng sau:

- + **I**à ứng dụng để thêm một nội dung khác.
  - là ứng dụng để xoá một nội dung.
- + 🔣 là ứng dụng để xem lại nội dung nhập đầu tiên.

+ 🗾 là ứng dụng để xem nội dung nhập cuối cùng.

+ I là ứng dụng để xem lại nội dung đã nhập trước nội dung đang hiển thị.

+ là ứng dụng để xem nội dung tiếp theo nội dung đang hiển thị.

+ 10/0 I là ứng dụng hiển thị vị trí các nội dung (các chương, điều) nhập trong văn bản.

4.6 L**ru** 

| Lưu                               |  |
|-----------------------------------|--|
| Chữ viết tắt tên đơn vị soạn thào |  |
| Ký hiệu người đánh máy            |  |
| Số lượng bản lưu                  |  |
|                                   |  |

- Chữ viết tắt tên đơn vị soạn thảo: Chỉ nhập phần chữ, nhập tuỳ biến không phân biệt chữ hoa chữ thường.

- Ký hiệu người đánh máy: Chỉ nhập phần chữ, nhập tuỳ biến không phân biệt chữ hoa, chữ thường.

- Số lượng bản lưu: Chỉ nhập phần số.

### 4.7 Người ký

| Người ký                                                                    |          |
|-----------------------------------------------------------------------------|----------|
| Hình thức ký                                                                | ✓        |
| Chức vụ                                                                     | СНŮ ТІСН |
| Chức vụ người ký                                                            |          |
| Chức vụ chính quyền<br>của người ký Văn bản do<br>Hội đồng hoặc ban chỉ đạo |          |
| Tên người ký                                                                |          |

- Hình thức ký: Chọn hình thức ký từ hộp chọn.

- Chức vụ ký: Nhập chức vụ người ký.

- Chức vụ chính quyền của người ký Văn bản do Hội đồng hoặc ban chỉ đạo: Nhập Chức vụ chính quyền của người ký Văn bản do Hội đồng hoặc ban chỉ đạo.

- Tên người ký: Nhập tên người ký.

### 5. Mẫu 1.3: Quyết định (cá biệt) (quy định gián tiếp)

### 5.1 Phần đầu văn bản

| Phân đầu văn bản                       |                   |      |
|----------------------------------------|-------------------|------|
| Tên cơ quan, tổ chức cấp trên (nếu có) | Bộ Nội Vụ         | ^    |
|                                        |                   |      |
| Tên cơ quan ban hành văn bản           | Dung Tên Thông Th | 1.   |
|                                        |                   |      |
|                                        |                   | J ~  |
| Tên việt tắt của cơ quan               | PNV .             |      |
| Ðta danh                               | Hà Nội            |      |
| Năm ban hành                           | 2011              |      |
| Ban hành (Phē duyệt)                   | DH • Dan hành     |      |
| Trích yếu nội dụng                     |                   | -    |
|                                        |                   |      |
|                                        |                   | J 1  |
| Thẩm quyền ban hành                    |                   | -    |
|                                        |                   |      |
| Bloom of his heads                     |                   | 1.00 |
| Pham Visua hann                        |                   |      |
|                                        |                   |      |

- Tên cơ quan, tổ chức cấp trên: Nhập tên cơ quan, tổ chức cấp trên của đơn vị ban hành văn bản, tên cơ quan cấp trên có thể bỏ qua.

- Tên cơ quan ban hành: Nhập tên cơ quan ban hành văn bản.

- Tên tắt: Nhập tên tắt của cơ quan ban hành văn bản.

- Địa danh: Nhập địa danh của cơ quan ban hành văn bản, hệ thống mặc định địa danh theo tham số thiết lập trước.

- Năm ban hành: Nhập số.
- Loại văn bản: Ban hành/phê duyệt.
- Trích yếu nội dung: Nhập nội dung trích yếu của văn bản.
- Thẩm quyền ban hành: Nhập thẩm quyền ban hành văn bản.
- Phạm vi lưu hành: Lựa chọn theo danh mục hoặc bỏ qua không khai báo.

#### 5.2 Căn cứ

| Căn cứ |   |
|--------|---|
|        | ^ |
|        | ~ |

- Nhập nội dung vào trường khai báo,chỉ nhập nội dung phần chữ lưu ý không cần nhập lại cụm từ "căn cứ", các căn cứ tiếp theo sử dụng các ứng dụng sau:

+ L+ là ứng dụng để thêm một nội dung khác.

+ Lià ứng dụng để xoá một nội dung.

+ k là ứng dụng để xem lại nội dung nhập đầu tiên.

+ 🗾 là ứng dụng để xem nội dung nhập cuối cùng.

+ Leee là ứng dụng để xem lại nội dung đã nhập trước nội dung đang hiển thị.

+ là ứng dụng để xem nội dung tiếp theo nội dung đang hiển thị.

+ 10/0 Ià ứng dụng hiển thị vị trí các nội dung (các chương, điều) nhập trong văn bản.

#### 5.3 Xét đề nghị của

Xét đề nghị của

- Nhập nội dung phần chữ của xét đề nghị, có thể nhập hoặc bỏ qua.

### 5.4 Quyết định

\* | \* | K | < |0/0 \* | > | > | B Z U K | E = = = = • ~ ~ & 0. 0. 0. 0. 0. 0.

Nhập nội dung phần chữ của từng Điều, lưu ý không cần nhập lại cụm từ "Điều...." và sử dụng các ứng dụng sau:

+ **L**ì là ứng dụng để thêm một nội dung khác.

+ Lià ứng dụng để xoá một nội dung.

+ 📧 là ứng dụng để xem lại nội dung nhập đầu tiên.

+ 🗾 là ứng dụng để xem nội dung nhập cuối cùng.

+ 📧 là ứng dụng để xem lại nội dung đã nhập trước nội dung đang hiển thị.

+ là ứng dụng để xem nội dung tiếp theo nội dung đang hiển thị.

+ 10/0 I là ứng dụng hiển thị vị trí các nội dung (các chương, điều) nhập trong văn bản.

+ 💷 là ứng dụng để đưa dòng đầu tiên của đoạn văn bản căn thẳng lề trái văn bản.

+ 📧 là ứng dụng để đưa dòng đầu tiên của đoạn văn bản lùi vào 1 tab so với lề trái của văn bản.

+ 🧾 là ứng dụng trình diễn các điểm trong văn bản.

+ 📕 là ứng dụng trình diễn các khoản trong văn bản.

+ H là ứng dụng tương ứng dùng để cắt, sao chép, dán một đoạn văn bản.

+ ■ ■ ■ là ứng dụng căn trái, giữa, phải, đều cho một đoạn văn bản, hoặc cả văn bản.

+ **B** I U F là ứng dụng cho các chữ khi được bôi đen bao gồm làm đậm chữ, làm nghiêng chữ, gạch chân chữ, gạch chữ.

+ P P là ứng dụng để lấy lại các thao tác đã làm trước hoặc sau thao tác hiện thời.

#### 5.5 Nơi nhận

| Nơi nhận |     |   |
|----------|-----|---|
|          | + - |   |
|          |     | ^ |
|          |     |   |
|          |     | - |

Nhập nội dung phần chữ và sử dụng các ứng dụng sau:

+ **III** là ứng dụng để thêm một nội dung khác.

+ Lià ứng dụng để xoá một nội dung.

+ ki là ứng dụng để xem lại nội dung nhập đầu tiên.

+ 🗾 là ứng dụng để xem nội dung nhập cuối cùng.

+ **I**à ứng dụng để xem lại nội dung đã nhập trước nội dung đang hiển thị.

+ là ứng dụng để xem nội dung tiếp theo nội dung đang hiển thị.

+ 10/0 Ià ứng dụng hiển thị vị trí các nội dung (các chương, điều) nhập trong văn bản.

#### 5.6 L**u**u

| Lưu                               |  |
|-----------------------------------|--|
| Chữ viết tắt tên đơn vị soạn thảo |  |
| Ký hiệu người đánh máy            |  |
| Số lượng bản lưu                  |  |
|                                   |  |

- Chữ viết tắt tên đơn vị soạn thảo: Chỉ nhập phần chữ, nhập tuỳ biến không phân biệt chữ hoa chữ thường.

- Ký hiệu người đánh máy: Chỉ nhập phần chữ, nhập tuỳ biến không phân biệt chữ hoa, chữ thường.

- Số lượng bản lưu: Chỉ nhập phần số.

#### 5.7 Người ký

| Ngưỡi ký<br>Hình thức ký                                                    |         |
|-----------------------------------------------------------------------------|---------|
| Chức vụ                                                                     | СНÚТІСН |
| Chức vụ người ký                                                            |         |
| Chức vụ chính quyền<br>của người ký Văn bản do<br>Hội đồng hoặc ban chỉ đạo |         |
| Tên người ký                                                                |         |

- Hình thức ký: Chọn hình thức ký từ hộp chọn.

- Chức vụ ký: Nhập chức vụ người ký.

- Chức vụ chính quyền của người ký Văn bản do Hội đồng hoặc ban chỉ đạo: Nhập Chức vụ chính quyền của người ký Văn bản do Hội đồng hoặc ban chỉ đạo.

- Tên người ký: Nhập tên người ký.

### 6. Mẫu 1.3.1: Mẫu văn bản (ban hành kèm theo quyết định)

### 6.1 Phần đầu văn bản

| Phần đầu văn bản                       |                     |   |
|----------------------------------------|---------------------|---|
| Tên cơ quan, tổ chức cấp trên (nếu có) | Bê Nêi Vu           | ^ |
|                                        |                     |   |
|                                        |                     | * |
| Tên cơ quan ban hành văn bản           | Trung Tâm Thông Tin | ^ |
|                                        |                     |   |
|                                        |                     | - |
| Tên việt tắt của cơ quan               | BNV                 |   |
| Quy định (quy chế)                     | ▼                   |   |
| Trích yếu nội dung                     |                     | ^ |
|                                        |                     |   |
|                                        |                     | - |
| Phạm vi lưu hành                       |                     | * |
|                                        |                     |   |

- Tên cơ quan, tổ chức cấp trên: Nhập tên cơ quan, tổ chức cấp trên của đơn vị ban hành văn bản, tên cơ quan cấp trên có thể bỏ qua.

- Tên cơ quan ban hành: Nhập tên cơ quan ban hành văn bản.
- Tên tắt: Nhập tên tắt của cơ quan ban hành văn bản.
- Loại văn bản: Quy định/quy chế.
- Trích yếu nội dung: Nhập nội dung trích yếu của văn bản.
- Phạm vi lưu hành: Lựa chọn theo danh mục hoặc bỏ qua không khai báo.

#### 6.2 Chương

| Chương     |                                       |
|------------|---------------------------------------|
|            | $+ \cdot k < \underline{v} > \lambda$ |
| Tên chương |                                       |

- Nhập tên chương vào trường khai báo và sử dụng các ứng dụng sau:

- + 🗾 là ứng dụng để thêm một nội dung khác.
- + 🗾 là ứng dụng để xoá một nội dung.
- + Liè là ứng dụng để xem lại nội dung nhập đầu tiên.
- + 🗾 là ứng dụng để xem nội dung nhập cuối cùng.
- + I là ứng dụng để xem lại nội dung đã nhập trước nội dung đang hiển thị.
- + là ứng dụng để xem nội dung tiếp theo nội dung đang hiển thị.

+ 10/0 I là ứng dụng hiển thị vị trí các nội dung (các chương, điều) nhập trong văn bản.

#### 6.3 Điều

| Điều              |                                       |
|-------------------|---------------------------------------|
| Tên điều          |                                       |
| Nội dung của điều | B Z U 图 〒 〒 油 圖 ♀ ♀   ※ № 働 傑 傑   ※ 単 |
|                   |                                       |
|                   |                                       |
|                   |                                       |

- Nhập tên điều: Nhập tên điều thuộc chương đã chọn ở phần chương.

- Nhập nội dung điều vào ô nội dung của điều.

Các điều tiếp theo nhập theo các sử dụng sau:

+ L+ là ứng dụng để thêm một nội dung khác.

- + 🛄 là ứng dụng để xoá một nội dung.
- + Liè là ứng dụng để xem lại nội dung nhập đầu tiên.
- + 🗾 là ứng dụng để xem nội dung nhập cuối cùng.
- + 🗾 là ứng dụng để xem lại nội dung đã nhập trước nội dung đang hiển thị.
- + 🕞 là ứng dụng để xem nội dung tiếp theo nội dung đang hiển thị.

+ 10/0 I là ứng dụng hiển thị vị trí các nội dung (các chương, điều) nhập trong văn bản.

#### 6.4 Người ký

| <b>Người ký</b><br>Hình thức ký                                             |          |
|-----------------------------------------------------------------------------|----------|
| Chức vụ                                                                     | СНО ТІСН |
| Chức vụ người ký                                                            |          |
| Chức vụ chính quyền<br>của người ký Văn bản do<br>Hội đồng hoặc ban chỉ đạo |          |
| Tên người ký                                                                |          |

- Hình thức ký: Chọn hình thức ký từ hộp chọn.

- Chức vụ ký: Nhập chức vụ người ký.

- Chức vụ chính quyền của người ký Văn bản do Hội đồng hoặc ban chỉ đạo: Nhập Chức vụ chính quyền của người ký Văn bản do Hội đồng hoặc ban chỉ đạo.

- Tên người ký: Nhập tên người ký.

#### 7. Mẫu 1.4: Văn bản có tên loại khác

#### 7.1 Phần đầu văn bản

| Phần đầu văn bản                       |                     |   |
|----------------------------------------|---------------------|---|
| Tên cơ quan, tổ chức cấp trên (nếu có) | Bộ Nội Vụ           | ^ |
|                                        |                     |   |
|                                        |                     | - |
| Tên cơ quan ban hành văn bản           | Trung Tâm Thông Tin | ^ |
|                                        |                     |   |
|                                        |                     | - |
| Tên việt tắt của cơ quan               | 8NV                 |   |
| Tên loại văn bản                       | •                   |   |
| Chữ việt tắt tên loại văn bản          |                     |   |
| Năm ban hành                           | 2011                |   |
| Địa danh                               | Hà Nội              |   |
| Trích yếu nội dụng                     |                     | ~ |
|                                        |                     |   |
|                                        |                     | - |
| Phạm vi lưu hành                       |                     | - |

- Tên cơ quan, tổ chức cấp trên: Nhập tên cơ quan, tổ chức cấp trên của đơn vị ban hành văn bản, tên cơ quan cấp trên có thể bỏ qua.

- Tên cơ quan ban hành: Nhập tên cơ quan ban hành văn bản.

- Tên tắt: Nhập tên tắt của cơ quan ban hành văn bản.

- Loại văn bản: Chọn từ hộp chọn.

- Địa danh: Nhập địa danh của cơ quan ban hành văn bản, hệ thống mặc định địa danh theo tham số thiết lập trước.

- Năm ban hành: Nhập số.

- Trích yếu nội dung: Nhập nội dung trích yếu của văn bản.

- Phạm vi lưu hành: Lựa chọn theo danh mục hoặc bỏ qua không khai báo.

### 7.2 Kính gửi

| Kinh gửi   |                                                                                                    |  |
|------------|----------------------------------------------------------------------------------------------------|--|
|            | $ \mathbf{k}  < \mathbf{v} = \mathbf{v} = \mathbf{v} + \mathbf{v} = \mathbf{v} + \mathbf{v} + \mathbf{v} = \mathbf{v} + \mathbf{v} + \mathbf{v} $ |  |
| Người nhân |                                                                                                    |  |

- Nhập tên đơn vị, người nhận vào trường khai báo và sử dụng các ứng dụng sau:

+ 🗾 là ứng dụng để thêm một nội dung khác.

+ 🛄 là ứng dụng để xoá một nội dung.

+ 📧 là ứng dụng để xem lại nội dung nhập đầu tiên.

+ 🗾 là ứng dụng để xem nội dung nhập cuối cùng.

+ **I**à ứng dụng để xem lại nội dung đã nhập trước nội dung đang hiển thị.

+ D là ứng dụng để xem nội dung tiếp theo nội dung đang hiển thị.

+ 10/0 Ià ứng dụng hiển thị vị trí người nhận nhập trong văn bản.

#### 7.3 Nội dung văn bản

| Nội dung |                                           |  |
|----------|-------------------------------------------|--|
|          | B X U E   手 吾 囲 ■ ♡ ♀   ※ 軸 ®   後 体   能 能 |  |
|          |                                           |  |
|          |                                           |  |
|          |                                           |  |
|          |                                           |  |

- Nhập nội dung văn bản vào ô nhập, chọn các tính năng format để định dạng nội dung.

#### 7.4 Nơi nhận

| Nơi nhận |   |
|----------|---|
|          |   |
|          | 1 |
|          | , |
|          |   |

Nhập nội dung phần chữ và sử dụng các ứng dụng sau:

- + 💶 là ứng dụng để thêm một nội dung khác.
- + Lià ứng dụng để xoá một nội dung.
- + **I**à ứng dụng để xem lại nội dung nhập đầu tiên.
- + 🗾 là ứng dụng để xem nội dung nhập cuối cùng.
- + **I**à ứng dụng để xem lại nội dung đã nhập trước nội dung đang hiển thị.
- + Dià ứng dụng để xem nội dung tiếp theo nội dung đang hiển thị.

+ 10/0 I là ứng dụng hiển thị vị trí các nội dung (các chương, điều) nhập trong văn bản.

#### 7.5 Lưu

| Lưu                               |  |
|-----------------------------------|--|
| Chữ viết tắt tên đơn vị soạn thảo |  |
| Ký hiệu người đánh máy            |  |
| Số lượng bản lưu                  |  |
|                                   |  |

- Chữ viết tắt tên đơn vị soạn thảo: Chỉ nhập phần chữ, nhập tuỳ biến không phân biệt chữ hoa chữ thường.

- Ký hiệu người đánh máy: Chỉ nhập phần chữ, nhập tuỳ biến không phân biệt chữ hoa, chữ thường.

- Số lượng bản lưu: Chỉ nhập phần số.

### 7.6 Người ký

| <b>Người ký</b><br>Hình thúc ký                                             |          |
|-----------------------------------------------------------------------------|----------|
| Chức vụ                                                                     | Сно тісн |
| Chức vụ người ký                                                            |          |
| Chức vụ chính quyền<br>của người ký Văn bản do<br>Hội đồng hoặc ban chỉ đạo |          |
| Tên người ký                                                                |          |

- Hình thức ký: Chọn hình thức ký từ hộp chọn.

- Chức vụ ký: Nhập chức vụ người ký.

- Chức vụ chính quyền của người ký Văn bản do Hội đồng hoặc ban chỉ đạo: Nhập Chức vụ chính quyền của người ký Văn bản do Hội đồng hoặc ban chỉ đạo.

- Tên người ký: Nhập tên người ký.

#### 8. Mẫu 1.5: Công văn

#### 8.1 Phần đầu văn bản

| Phần đầu văn bản                       |                     |      |
|----------------------------------------|---------------------|------|
| Tên cơ quan, tổ chức cấp trên (nếu có) |                     | ^    |
|                                        |                     | 1.00 |
| Tên cơ quan ban hành văn bản           | Trung Tâm Thông Tin | ^    |
|                                        |                     |      |
|                                        |                     | -    |
| Tên tắt cơ quan ban hành               | BNV                 |      |
| Tên tắt cơ quan soạn thảo              | TTTT                |      |
| Địa danh                               | Hà Nội              |      |
| Năm ban hành                           | 2011                |      |
| Trích yếu nội dụng                     |                     | ^    |
|                                        |                     |      |
|                                        |                     | -    |
| Pham vi luu hành                       |                     | *    |
|                                        |                     |      |

- Tên cơ quan, tổ chức cấp trên: Nhập tên cơ quan, tổ chức cấp trên của đơn vị ban hành văn bản, tên cơ quan cấp trên có thể bỏ qua.

- Tên cơ quan ban hành: Nhập tên cơ quan ban hành văn bản.
- Tên tắt cơ quan ban hành: Nhập tên tắt của cơ quan ban hành văn bản.
- Tên tắt cơ quan soạn thảo: Nhập tên tắt của cơ quan soạn thảo.

- Địa danh: Nhập địa danh của cơ quan ban hành văn bản, hệ thống mặc định địa danh theo tham số thiết lập trước.

- Năm ban hành: Nhập số.
- Trích yếu nội dung: Nhập nội dung trích yếu của văn bản.
- Phạm vi lưu hành: Lựa chọn theo danh mục hoặc bỏ qua không khai báo.

#### 8.2 Kính gửi

| Kính gửi   |                                                                     |
|------------|---------------------------------------------------------------------|
| Người nhận |                                                                     |
| - Nhập tên | đơn vị, người nhận vào trường khai báo và sử dụng các ứng dụng sau: |
| + 🗾 là ứ   | rng dụng để thêm một nội dụng khác.                                 |

- + Lià ứng dụng để xoá một nội dung.
- + 📧 là ứng dụng để xem lại nội dung nhập đầu tiên.
- + 🗾 là ứng dụng để xem nội dung nhập cuối cùng.
- + 🔣 là ứng dụng để xem lại nội dung đã nhập trước nội dung đang hiển thị.
- + 🗾 là ứng dụng để xem nội dung tiếp theo nội dung đang hiển thị.

+ 10/0 Ià ứng dụng hiển thị vị trí người nhận nhập trong văn bản.

#### 8.3 Nội dung công văn

Nội đung | B / 里 密 声音 语言 い ~ | 当 時 個 後 梁 肖 世

- Nhập nội dung văn bản vào ô nhập, chọn các tính năng format để định dạng nội dung.

#### 8.4 Nơi nhận

Nơi nhận • • k < @@\_•> > ...

Nhập nội dung phần chữ và sử dụng các ứng dụng sau:

+ 💶 là ứng dụng để thêm một nội dung khác.

+ Lià ứng dụng để xoá một nội dung.

+ 🔣 là ứng dụng để xem lại nội dung nhập đầu tiên.

+ 🗾 là ứng dụng để xem nội dung nhập cuối cùng.

+ Lee là ứng dụng để xem lại nội dung đã nhập trước nội dung đang hiển thị.

+ là ứng dụng để xem nội dung tiếp theo nội dung đang hiển thị.

+ 10/0 I là ứng dụng hiển thị vị trí các nội dung (các chương, điều) nhập trong văn bản.

#### 8.5 Lưu

| Lưu                               |  |
|-----------------------------------|--|
| Chữ viết tắt tên đơn vị soạn thảo |  |
| Ký hiệu người đánh máy            |  |
| Số lượng bản lưu                  |  |
|                                   |  |

- Chữ viết tắt tên đơn vị soạn thảo: Chỉ nhập phần chữ, nhập tuỳ biến không phân biệt chữ hoa chữ thường.

- Kỹ hiệu người đánh máy: Chỉ nhập phần chữ, nhập tuỳ biến không phân biệt chữ

- Số lượng bản lưu: Chỉ nhập phần số.

#### 8.6 Người ký

| Người ký<br>Hình thức ký                                                    | ×       |
|-----------------------------------------------------------------------------|---------|
| Chức vụ                                                                     | СНОТІСН |
| Chức vụ người ký                                                            |         |
| Chúc vụ chính quyền<br>của người ký Văn bản do<br>Hội đồng hoặc ban chỉ đạo |         |
| Tên người ký                                                                |         |

- Hình thức ký: Chọn hình thức ký từ hộp chọn.
- Chức vụ ký: Nhập chức vụ người ký.

- Chức vụ chính quyền của người ký Văn bản do Hội đồng hoặc ban chỉ đạo: Nhập Chức vụ chính quyền của người ký Văn bản do Hội đồng hoặc ban chỉ đạo.

- Tên người ký: Nhập tên người ký.

### 8.7 Phần cuối văn bản

Phần cuối văn bản
DT:, Fax |
E-Mait: Website:

- Nhập nội dung: số điện thoại, số Fax, địa chỉ E-Mail, Website.

# 9. Mẫu 1.6: Quyết định (cá biệt, quy định trực tiếp) của Thường trực HĐND

### 9.1 Phần đầu văn bản

| Phần đầu văn bản          |                    |                |  |  |
|---------------------------|--------------------|----------------|--|--|
| Hội đồng nhân dân tỉnh/TP | Trung Tân Thông Th |                |  |  |
| Năm ban hành              | 2011               |                |  |  |
| Địa danh                  | Hà Nội             |                |  |  |
| Trích yếu nội dung        |                    | ^              |  |  |
|                           |                    |                |  |  |
|                           |                    | $\overline{v}$ |  |  |
| Phạm vi lưu hành          |                    | •              |  |  |

- Hội đồng nhân dân tỉnh/TP: Nhập tên hội đồng nhân dân tỉnh/thành phố.

- Địa danh: Nhập địa danh của cơ quan ban hành văn bản, hệ thống mặc định địa danh theo tham số thiết lập trước.

- Năm ban hành: Nhập số.
- Trích yếu nội dung: Nhập nội dung trích yếu của văn bản.
- Phạm vi lưu hành: Lựa chọn theo danh mục hoặc bỏ qua không khai báo.

#### 9.2 Căn cứ

| Căn cứ |                      |   |  |
|--------|----------------------|---|--|
|        | K < (▼ 0,0) > 31 · · |   |  |
|        | Cân củ               | ^ |  |
|        |                      |   |  |

- Nhập nội dung vào trường khai báo, các căn cứ tiếp theo: Chỉ nhập nội dung phần chữ lưu ý không cần nhập lại cụm từ "căn cứ" và sử dụng các ứng dụng sau:

+ **I**à ứng dụng để thêm một nội dung khác.

+ Lià ứng dụng để xoá một nội dung.

+ Le là ứng dụng để xem lại nội dung nhập đầu tiên.

+ 🗾 là ứng dụng để xem nội dung nhập cuối cùng.

+ Lee là ứng dụng để xem lại nội dung đã nhập trước nội dung đang hiển thị.

+ là ứng dụng để xem nội dung tiếp theo nội dung đang hiển thị.

+ 10/0 I à ứng dụng hiển thị vị trí các nội dung (các chương, điều) nhập trong văn bản.

#### 9.3 Căn cứ khác

Căn cử khác

- Nhập nội dung phần chữ của căn cứ khác, có thể nhập hoặc bỏ qua.

#### 9.4 Quyết định

Nhập nội dung phần chữ của từng Điều, lưu ý không cần nhập lại cụm từ "Điều...." và sử dụng các ứng dụng sau:

+ 📑 là ứng dụng để thêm một nội dung khác.

+ 🗾 là ứng dụng để xoá một nội dung.

+ 📧 là ứng dụng để xem lại nội dung nhập đầu tiên.

+ 🗾 là ứng dụng để xem nội dung nhập cuối cùng.

+ I là ứng dụng để xem lại nội dung đã nhập trước nội dung đang hiển thị.

+ là ứng dụng để xem nội dung tiếp theo nội dung đang hiển thị.

+ 10/0 Ià ứng dụng hiển thị vị trí các nội dung (các chương, điều) nhập trong văn bản.

+ 📧 là ứng dụng để đưa dòng đầu tiên của đoạn văn bản căn thẳng lề trái văn bản.

+ 📧 là ứng dụng để đưa dòng đầu tiên của đoạn văn bản lùi vào 1 tab so với lề trái của văn bản.

+ 🧾 là ứng dụng trình diễn các điểm trong văn bản.

+ 🧾 là ứng dụng trình diễn các khoản trong văn bản.

+ ■ ■ ■ là ứng dụng căn trái, giữa, phải, đều cho một đoạn văn bản, hoặc cả văn bản.

+ **B** I U F là ứng dụng cho các chữ khi được bôi đen bao gồm làm đậm chữ, làm nghiêng chữ, gạch chân chữ, gạch chữ.

+ P P là ứng dụng để lấy lại các thao tác đã làm trước hoặc sau thao tác hiện thời.

#### 9.5 Nơi nhận

| lơi nhận |                  |   |
|----------|------------------|---|
|          | • • K < 00 • > X |   |
|          |                  | ^ |
|          |                  | - |

Nhập nội dung phần chữ và sử dụng các ứng dụng sau:

Let là ứng dụng để thêm một nội dung khác.

+ Lià ứng dụng để xoá một nội dung.

+ ki là ứng dụng để xem lại nội dung nhập đầu tiên.

+ 🗾 là ứng dụng để xem nội dung nhập cuối cùng.

+ 📧 là ứng dụng để xem lại nội dung đã nhập trước nội dung đang hiển thị.

+ Dià ứng dụng để xem nội dung tiếp theo nội dung đang hiển thị.

+ 10/0 Ià ứng dụng hiển thị vị trí các nội dung nhập trong văn bản.

#### 9.6 Luu

| Lưu                               |  |
|-----------------------------------|--|
| Chữ viết tắt tên đơn vị soạn thảo |  |
| Ký hiệu người đánh máy            |  |
| Số lượng bản lưu                  |  |
|                                   |  |

- Chữ viết tắt tên đơn vị soạn thảo: Chỉ nhập phần chữ, nhập tuỳ biến không phân biệt chữ hoa chữ thường.

- Ký hiệu người đánh máy: Chỉ nhập phần chữ, nhập tuỳ biến không phân biệt chữ hoa, chữ thường.

- Số lượng bản lưu: Chỉ nhập phần số.

#### 9.7 Người ký

| Người ký<br>Hình thức ký                                                    |          |
|-----------------------------------------------------------------------------|----------|
| Chức vụ                                                                     | СНŮ ТІСН |
| Chức vụ người ký                                                            |          |
| Chức vụ chính quyền<br>của người ký Văn bản do<br>Hội đồng hoặc ban chỉ đạo |          |
| Tên người ký                                                                |          |

- Hình thức ký: Chọn hình thức ký từ hộp chọn.

- Chức vụ ký: Nhập chức vụ người ký.

Chức vụ chính quyền của người ký Văn bản do Hội đồng hoặc ban chỉ đạo:
 Nhập Chức vụ chính quyền của người ký Văn bản do Hội đồng hoặc ban chỉ đạo.

- Tên người ký: Nhập tên người ký.

#### 10. Mẫu 1.7: Văn bản có tên loại của các Ban HĐND

### 10.1 Phần đầu văn bản

| Phần đầu văn bản              |                     |   |
|-------------------------------|---------------------|---|
| Hội đồng nhân dân tinh/TP     | Trung Tâm Thông Tin | ^ |
|                               |                     |   |
|                               |                     | - |
| Tên loại văn bản              |                     |   |
| Chữ viết tắt tên loại văn bản |                     | = |
| Năm ban hành                  | 2011                |   |
| Ðja danh                      | Ha Nõi              |   |
| Trích yếu nội dung            | 1                   | - |
|                               |                     |   |
|                               |                     | - |
| Phạm vi lưu hành              |                     | - |

- Hội đồng nhân dân tỉnh/TP: Nhập tên hội đồng nhân dân tỉnh/thành phố.

- Tên loại văn bản: Nhập tên loại văn bản.

- Địa danh: Nhập địa danh của cơ quan ban hành văn bản, hệ thống mặc định địa danh theo tham số thiết lập trước.

- Năm ban hành: Nhập số.

- Trích yếu nội dung: Nhập nội dung trích yếu của văn bản.

- Phạm vi lưu hành: Lựa chọn theo danh mục hoặc bỏ qua không khai báo.

### 10.2 Nội dung

B Z U E = = = = = = × ~ . & % % % % % %

Nhập nội dung văn bản và sử dụng các ứng dụng sau:

+ 💷 là ứng dụng để đưa dòng đầu tiên của đoạn văn bản căn thẳng lề trái văn bản.

+ 📧 là ứng dụng để đưa dòng đầu tiên của đoạn văn bản lùi vào 1 tab so với lề trái của văn bản.

+ 📕 là ứng dụng trình diễn các điểm trong văn bản.

+ <u>là ứng</u> dụng trình diễn các khoản trong văn bản.

+ <sup>𝔥</sup> 🖻 🛱 là ứng dụng tương ứng dùng để cắt, sao chép, dán một đoạn văn bản.

+ **■ ■ ■** là ứng dụng căn trái, giữa, phải, đều cho một đoạn văn bản, hoặc cả văn bản.

+ **B** I U F là ứng dụng cho các chữ khi được bôi đen bao gồm làm đậm chữ, làm nghiêng chữ, gạch chân chữ, gạch chữ.

+ là ứng dụng để lấy lại các thao tác đã làm trước hoặc sau thao tác hiện thời.

#### 10.2 Nơi nhận

| Nơi nhận |   |
|----------|---|
|          |   |
|          | ^ |
|          |   |
|          | - |

Nhập nội dung phần chữ và sử dụng các ứng dụng sau:

+ **I**à ứng dụng để thêm một nội dung khác.

+ 🛄 là ứng dụng để xoá một nội dung.

+ 📧 là ứng dụng để xem lại nội dung nhập đầu tiên.

+ 🗾 là ứng dụng để xem nội dung nhập cuối cùng.

+ 🗾 là ứng dụng để xem lại nội dung đã nhập trước nội dung đang hiển thị.

+ là ứng dụng để xem nội dung tiếp theo nội dung đang hiển thị.

+ 10/0 Ià ứng dụng hiển thị vị trí các nội dung nhập trong văn bản.

#### 10.3 Luu

| Lưu                               |  |
|-----------------------------------|--|
| Chữ viết tắt tên đơn vị soạn thảo |  |
| Ký hiệu người đánh máy            |  |
| Số lượng bản lưu                  |  |
|                                   |  |

- Chữ viết tắt tên đơn vị soạn thảo: Chỉ nhập phần chữ, nhập tuỳ biến không phân biệt chữ hoa chữ thường.

- Ký hiệu người đánh máy: Chỉ nhập phần chữ, nhập tuỳ biến không phân biệt chữ hoa, chữ thường.

- Số lượng bản lưu: Chỉ nhập phần số.

### 10.4 Người ký

| Người ký<br>Thẩm quyền ký                                                   |            |
|-----------------------------------------------------------------------------|------------|
| Hình thức ký                                                                | ×          |
| Chức vụ                                                                     | TRUÔNG BAN |
| Chức vụ người kỷ                                                            |            |
| Chức vụ chính quyền<br>của người ký Văn bản do<br>Hội đồng hoặc ban chỉ đạo |            |
| Tên người ký                                                                |            |

- Thẩm quyền ký: Nhập thẩm quyền ký.
- Hình thức ký: Chọn hình thức ký từ hộp chọn.
- Chức vụ ký: Nhập chức vụ người ký.

- Chức vụ chính quyền của người ký Văn bản do Hội đồng hoặc ban chỉ đạo: Nhập Chức vụ chính quyền của người ký Văn bản do Hội đồng hoặc ban chỉ đạo.

- Tên người ký: Nhập tên người ký

### 11. Mẫu 1.8: Văn bản có tên loại của Đoàn Đại biểu Quốc hội

### 11.1 Phần đầu văn bản

| Phần đầu văn bản              |                     | _  |
|-------------------------------|---------------------|----|
| Hội đồng nhân dân tính/TP     | Trung Tâm Thông Tin | ^  |
|                               |                     | -  |
| Tên loại văn bản              |                     | 5  |
| Chữ viết tắt tên loại văn bản |                     |    |
| Năm ban hành                  | 2011                |    |
| Ðla danh                      | Hà Nội              |    |
| Trích yếu nội dụng            |                     | 7~ |
|                               |                     |    |
|                               |                     | -  |
| Phạm vi lưu hành              |                     | -  |

- Hội đồng nhân dân tỉnh/TP: Nhập tên hội đồng nhân dân tỉnh/thành phố.

- Tên loại văn bản: Nhập tên loại văn bản.

- Địa danh: Nhập địa danh của cơ quan ban hành văn bản, hệ thống mặc định địa danh theo tham số thiết lập trước.

- Năm ban hành: Nhập số.
- Trích yếu nội dung: Nhập nội dung trích yếu của văn bản.
- Phạm vi lưu hành: Lựa chọn theo danh mục hoặc bỏ qua không khai báo.

#### 11.2 Nội dung

Nội dụng II Z U 图 | 新 著 筆圖 10 01 送 啦 截 张 梁 鞋 輕

Nhập nội dung văn bản và sử dụng các ứng dụng sau:

+ 📧 là ứng dụng để đưa dòng đầu tiên của đoạn văn bản căn thẳng lề trái văn bản.

+ 💷 là ứng dụng để đưa dòng đầu tiên của đoạn văn bản lùi vào 1 tab so với lề trái của văn bản.

+ 🧾 là ứng dụng trình diễn các điểm trong văn bản.

+ <u>Ià ứng</u> dụng trình diễn các khoản trong văn bản.

+ K là ứng dụng tương ứng dùng để cắt, sao chép, dán một đoạn văn bản.

+ ■ ■ ■ là ứng dụng căn trái, giữa, phải, đều cho một đoạn văn bản, hoặc cả văn bản.

+ **B** I U F là ứng dụng cho các chữ khi được bôi đen bao gồm làm đậm chữ, làm nghiêng chữ, gạch chân chữ, gạch chữ.

+ C là ứng dụng để lấy lại các thao tác đã làm trước hoặc sau thao tác hiện thời.

#### 11.2 Nơi nhận

Nhập nội dung phần chữ và sử dụng các ứng dụng sau:

+ **I**à ứng dụng để thêm một nội dung khác.

+ Lià ứng dụng để xoá một nội dung.

+ k là ứng dụng để xem lại nội dung nhập đầu tiên.

+ 🗾 là ứng dụng để xem nội dung nhập cuối cùng.

+ 🗾 là ứng dụng để xem lại nội dung đã nhập trước nội dung đang hiển thị.

+ là ứng dụng để xem nội dung tiếp theo nội dung đang hiển thị.

+ 10/0 Ià ứng dụng hiển thị vị trí các nội dung nhập trong văn bản.

### 11.3 L**u**u

| Lưu                               |  |
|-----------------------------------|--|
| Chữ viết tắt tên đơn vị soạn thảo |  |
| Ký hiệu người đánh máy            |  |
| Số lượng bản lưu                  |  |
|                                   |  |

- Chữ viết tắt tên đơn vị soạn thảo: Chỉ nhập phần chữ, nhập tuỳ biến không phân biệt chữ hoa chữ thường.

- Ký hiệu người đánh máy: Chỉ nhập phần chữ, nhập tuỳ biến không phân biệt chữ hoa, chữ thường.

- Số lượng bản lưu: Chỉ nhập phần số.

#### 1.4 Người ký

| Hình thức ký                                                                | × |
|-----------------------------------------------------------------------------|---|
| Chức vụ                                                                     |   |
| Chức vụ người ký                                                            |   |
| Chức vụ chính quyền<br>của người ký Văn bản do<br>Hội đồng hoặc ban chỉ đạo |   |
| Tên người ký                                                                |   |

- Hình thức ký: Chọn hình thức ký từ hộp chọn.
- Chức vụ ký: Nhập chức vụ người ký.

- Chức vụ chính quyền của người ký Văn bản do Hội đồng hoặc ban chỉ đạo: Nhập Chức vụ chính quyền của người ký Văn bản do Hội đồng hoặc ban chỉ đạo.

- Tên người ký: Nhập tên người ký.

#### 12. Mẫu 1.9: Công điện

### 12.1 Phần đầu văn bản

| Phần đầu văn bản                       |                     |   |  |  |
|----------------------------------------|---------------------|---|--|--|
| Tên cơ quan, tổ chức cấp trên (nếu có) | Bộ Nội Vụ           | - |  |  |
|                                        |                     |   |  |  |
|                                        |                     | - |  |  |
| Tile of guns has bish via his          | These Tables The    |   |  |  |
| ren co quan barnam var bar             | irong ram inong rim | - |  |  |
|                                        |                     |   |  |  |
|                                        |                     | - |  |  |
| Tên việt tắt của cơ quan               | BNV                 |   |  |  |
| Tên cơ quan hoặc chức danh             |                     |   |  |  |
| Năm ban hành                           | 2011                |   |  |  |
| Địa danh                               | Hà Nội              | - |  |  |
| Trích yếu nội dụng                     |                     | ~ |  |  |
|                                        |                     |   |  |  |
|                                        |                     |   |  |  |
| Disserved has below                    |                     |   |  |  |
| ringen vi kus nann                     |                     | - |  |  |

- Tên cơ quan, tổ chức cấp trên: Nhập tên cơ quan, tổ chức cấp trên của đơn vị ban hành văn bản, tên cơ quan cấp trên có thể bỏ qua.

- Tên cơ quan ban hành: Nhập tên cơ quan ban hành văn bản.

- Tên tắt cơ quan ban hành: Nhập tên tắt của cơ quan ban hành văn bản.

- Tên cơ quan hoặc chức danh của người đứng đầu: Nhập tên cơ quan hoặc chức danh của người đứng đầu.

- Địa danh: Nhập địa danh của cơ quan ban hành văn bản, hệ thống mặc định địa danh theo tham số thiết lập trước.

- Năm ban hành: Nhập số.

- Trích yếu nội dung: Nhập nội dung trích yếu của văn bản.

- Phạm vi lưu hành: Lựa chọn theo danh mục hoặc bỏ qua không khai báo.

#### 12.2 Kính gửi

| Kính gửi   |                  |
|------------|------------------|
|            | K < • 00 > × · · |
| Người nhận |                  |
|            |                  |

- Nhập tên đơn vị, người nhận vào trường khai báo và sử dụng các ứng dụng sau:

+ L+ là ứng dụng để thêm một nội dung khác.

+ Lià ứng dụng để xoá một nội dung.

+ **I**à ứng dụng để xem lại nội dung nhập đầu tiên.

+ 🗾 là ứng dụng để xem nội dung nhập cuối cùng.

+ I là ứng dụng để xem lại nội dung đã nhập trước nội dung đang hiển thị.

- + là ứng dụng để xem nội dung tiếp theo nội dung đang hiển thị.
- + 10/0 Ià ứng dụng hiển thị vị trí người nhận nhập trong văn bản.

#### 12.3 Nội dung công điện

Nội dung

B ≠ Ŭ ● | ≡ ≡ ≡ ■ | ∽ ↔ | ≵ № @ | ≇ ≇ | ₩ ₩

- Nhập nội dung văn bản vào ô nhập, chọn các tính năng format để định dạng nội

dung. + 📧 là ứng dụng để đưa dòng đầu tiên của đoạn văn bản căn thẳng lề trái văn bản.

+ 📧 là ứng dụng để đưa dòng đầu tiên của đoạn văn bản lùi vào 1 tab so với lề trái của văn bản.

+ 🧾 là ứng dụng trình diễn các điểm trong văn bản.

+ <u>là ứng</u> dụng trình diễn các khoản trong văn bản.

+ le là ứng dụng căn trái, giữa, phải, đều cho một đoạn văn bản, hoặc cả văn bản.

+ **B** I <u>U</u> <del>S</del> là ứng dụng cho các chữ khi được bôi đen bao gồm làm đậm chữ, làm nghiêng chữ, gạch chân chữ, gạch chữ.

+ C là ứng dụng để lấy lại các thao tác đã làm trước hoặc sau thao tác hiện thời.

```
12.4 Noi nhận
```

| Nơi nhận |                      |   |
|----------|----------------------|---|
|          | • • K < <b>v</b> > X |   |
|          |                      | ^ |
|          |                      |   |
|          |                      |   |

Nhập nội dung phần chữ và sử dụng các ứng dụng sau:

+ L+ là ứng dụng để thêm một nội dung khác.

+ Lià ứng dụng để xoá một nội dung.

+ king dụng để xem lại nội dung nhập đầu tiên.

+ 🗾 là ứng dụng để xem nội dung nhập cuối cùng.

+ Lee là ứng dụng để xem lại nội dung đã nhập trước nội dung đang hiển thị.

+ là ứng dụng để xem nội dung tiếp theo nội dung đang hiển thị.

+ 10/0 Ià ứng dụng hiển thị vị trí các nội dung (các chương, điều) nhập trong văn bản.

#### 12.5 Luu

| Lưu                               |  |
|-----------------------------------|--|
| Chữ việt tắt tên đơn vị soạn thảo |  |
| Ký hiệu người đánh máy            |  |
| Số lượng bản lưu                  |  |

- Chữ viết tắt tên đơn vị soạn thảo: Chỉ nhập phần chữ, nhập tuỳ biến không phân biệt chữ hoa chữ thường.

- Ký hiệu người đánh máy: Chỉ nhập phần chữ, nhập tuỳ biến không phân biệt chữ hoa, chữ thường.

- Số lượng bản lưu: Chỉ nhập phần số.

#### 12.6 Người ký

| Người ký                                                                    |   |  |
|-----------------------------------------------------------------------------|---|--|
| Hình thức ký                                                                | ~ |  |
| Chức vụ                                                                     |   |  |
| Chúc vụ người ký                                                            |   |  |
| Chúc vụ chính quyền<br>của người ký Văn bản do<br>Hội đồng hoặc ban chỉ đạo |   |  |
| Tên người kử                                                                |   |  |

- Hình thức ký: Chọn hình thức ký từ hộp chọn.
- Chức vụ ký: Nhập chức vụ người ký.

- Chức vụ chính quyền của người ký Văn bản do Hội đồng hoặc ban chỉ đạo: Nhập Chức vụ chính quyền của người ký Văn bản do Hội đồng hoặc ban chỉ đạo.

- Tên người ký: Nhập tên người ký.

#### 13. Mẫu 1.10: Giấy mời

### 13.1 Phần đầu văn bản

| Phần đầu văn bản                       |                     |          |  |  |
|----------------------------------------|---------------------|----------|--|--|
| Tên cơ quan, tổ chức cấp trên (nếu có) | Bộ Nội Vụ           | ~        |  |  |
|                                        |                     |          |  |  |
|                                        |                     | -        |  |  |
| Tên cơ quan ban hành văn bản           | Trung Tâm Thông Tin | <b>_</b> |  |  |
|                                        |                     |          |  |  |
|                                        |                     | -        |  |  |
| Tên tắt cơ quan ban hành               | BNV                 |          |  |  |
| Ð(a danh                               | Hà Nội              |          |  |  |
| Năm ban hành                           | 2011                |          |  |  |
| Trích yếu nội dung                     |                     | ^ I      |  |  |
|                                        |                     |          |  |  |
|                                        |                     | -        |  |  |
| Phạm vi lưu hành                       |                     | -        |  |  |
|                                        |                     |          |  |  |

- Tên cơ quan, tổ chức cấp trên: Nhập tên cơ quan, tổ chức cấp trên của đơn vị ban hành văn bản, tên cơ quan cấp trên có thể bỏ qua.

- Tên cơ quan ban hành: Nhập tên cơ quan ban hành văn bản.

- Tên tắt cơ quan ban hành: Nhập tên tắt của cơ quan ban hành văn bản.

- Địa danh: Nhập địa danh của cơ quan ban hành văn bản, hệ thống mặc định địa danh theo tham số thiết lập trước.

- Năm ban hành: Nhập số.

- Trích yếu nội dung: Nhập nội dung trích yếu của văn bản.

- Phạm vi lưu hành: Lựa chọn theo danh mục hoặc bỏ qua không khai báo.

#### 13.2 Nội dung

| Nội dung                             | <br>_ |
|--------------------------------------|-------|
| I ran trong k inn moi ong(pa)        |       |
| Tên của cuộc họp, hội thảo, hội nghị | ^     |
|                                      |       |
|                                      | -     |
| Thời gian                            |       |
| Địa điểm                             | 1.    |
|                                      |       |
|                                      | -     |

- Trân trọng kính mời: Nhập tên người được mời.
- Tên cuộc họp, hội thảo, hội nghị: Nhập tên hội thảo, hội nghị.
- Thời gian: Nhập thời gian diễn ra cuộc họp.
- Địa điểm: Nhập địa điểm diễn ra cuộc họp.

#### 13.3 Nơi nhận

Ndi nhâr

Nhập nội dung phần chữ và sử dụng các ứng dụng sau:

+ 📑 là ứng dụng để thêm một nội dung khác.

+ 🛄 là ứng dụng để xoá một nội dung.

+ Lià ứng dụng để xem lại nội dung nhập đầu tiên.

+ 🗾 là ứng dụng để xem nội dung nhập cuối cùng.

+ I là ứng dụng để xem lại nội dung đã nhập trước nội dung đang hiển thị.

+ 🗾 là ứng dụng để xem nội dung tiếp theo nội dung đang hiển thị.

+ 10/0 I à ứng dụng hiển thị vị trí các nội dung (các chương, điều) nhập trong văn bản.

| 13.4 | Lưu |
|------|-----|
|------|-----|

| Lưu                               |  |
|-----------------------------------|--|
| Chữ viết tắt tên đơn vị soạn thảo |  |
| Ký hiệu người đánh máy            |  |
| Số lượng bản lưu                  |  |
|                                   |  |

- Chữ viết tắt tên đơn vị soạn thảo: Chỉ nhập phần chữ, nhập tuỳ biến không phân biệt chữ hoa chữ thường.

- Kỹ hiệu người đánh máy: Chỉ nhập phần chữ, nhập tuỳ biến không phân biệt chữ hoa, chữ thường.

- Số lượng bản lưu: Chỉ nhập phần số.

### 13.5 Người ký

| Nguoi ky                                                                    |   |      |
|-----------------------------------------------------------------------------|---|------|
| Hinh thuc ky                                                                | ~ |      |
| Chức vụ                                                                     |   |      |
| Chức vụ người ký                                                            |   |      |
| Chức vụ chính quyền<br>của người ký Văn bản do<br>Hội đồng hoặc ban chỉ đạo |   |      |
| Tên người ký                                                                |   | <br> |

- Hình thức ký: Chọn hình thức ký từ hộp chọn.

- Chức vụ ký: Nhập chức vụ người ký.

- Chức vụ chính quyền của người ký Văn bản do Hội đồng hoặc ban chỉ đạo: Nhập Chức vụ chính quyền của người ký Văn bản do Hội đồng hoặc ban chỉ đạo.

- Tên người ký: Nhập tên người ký.

### 14. Mẫu 1.11: Giấy giới thiệu

### 14.1 Phần đầu văn bản

| Phần đầu văn bản                       |                     |    |
|----------------------------------------|---------------------|----|
| Tên cơ quan, tổ chức cấp trên (nếu có) | 86 N/ W             | ^  |
|                                        |                     | ÷  |
| Tên cơ quan ban hành văn bản           | Trung Tām Thóng Tin | 1~ |
|                                        |                     |    |
|                                        |                     | ÷  |
| Tên tắt cơ quan ban hành               | BNV                 |    |
| Địa danh                               | Hà Nội              |    |
| Năm ban hành                           | 2011                |    |
| Phạm vi lưu hành                       |                     | •  |

- Tên cơ quan, tổ chức cấp trên: Nhập tên cơ quan, tổ chức cấp trên của đơn vị ban hành văn bản, tên cơ quan cấp trên có thể bỏ qua.

- Tên cơ quan ban hành: Nhập tên cơ quan ban hành văn bản.

- Tên tắt cơ quan ban hành: Nhập tên tắt của cơ quan ban hành văn bản.

- Địa danh: Nhập địa danh của cơ quan ban hành văn bản, hệ thống mặc định địa danh theo tham số thiết lập trước.

- Năm ban hành: Nhập số.

- Phạm vi lưu hành: Lựa chọn theo danh mục hoặc bỏ qua không khai báo.

#### 14.2 Nội dung

| Nội dung<br>Ông(bà) | 1   |
|---------------------|-----|
| Chức vụ             | Ξī. |
| Cử đến              | Ē   |
| Vê viêc             | ~   |
|                     |     |
|                     | *   |
| Có giá trị đến ngày |     |

- Ông/bà: Nhập tên người được giới thiệu.
- Chức vụ: Nhập chức vụ người được giới thiệu.
- Cử đến: Nhập địa điểm cử người được giới thiệu đến.
- Về việc: Nhập nội dung giới thiệu.
- Có giá trị đến ngày: Nhập thời hạn hiệu lực của giấy giới thiệu.

#### 14.3 Người ký

| Người ký                                                                    |   |  |
|-----------------------------------------------------------------------------|---|--|
| Hình thức ký                                                                | ~ |  |
| Chức vụ                                                                     |   |  |
| Chức vụ người ký                                                            |   |  |
| Chức vụ chính quyền<br>của người ký Văn bản do<br>Hội đồng hoặc ban chỉ đạo |   |  |
| Tên người ký                                                                |   |  |

- Hình thức ký: Chọn hình thức ký từ hộp chọn.
- Chức vụ ký: Nhập chức vụ người ký.

- Chức vụ chính quyền của người ký Văn bản do Hội đồng hoặc ban chỉ đạo: Nhập Chức vụ chính quyền của người ký Văn bản do Hội đồng hoặc ban chỉ đạo.

- Tên người ký: Nhập tên người ký.

#### 15. Mẫu 1.12: Biên bản

#### 15.1 Phần đầu văn bản

| Phần đầu văn bản                       |                     |   |
|----------------------------------------|---------------------|---|
| Tên cơ quan, tổ chức cấp trên (nếu có) | Bộ Nội Vụ           | ^ |
|                                        |                     |   |
|                                        |                     | Ŧ |
| Tên cơ quan ban hành văn bản           | Trung Tâm Thông Tin | ^ |
|                                        |                     |   |
|                                        |                     | - |
| Tên tắt cơ quan ban hành               | BNV                 |   |
| Địa danh                               | Hà Nội              |   |
| Năm ban hành                           | 2011                |   |
| Phạm vi lưu hành                       |                     | - |

- Tên cơ quan, tổ chức cấp trên: Nhập tên cơ quan, tổ chức cấp trên của đơn vị ban hành văn bản, tên cơ quan cấp trên có thể bỏ qua.

- Tên cơ quan ban hành: Nhập tên cơ quan ban hành văn bản.

- Tên tắt cơ quan ban hành: Nhập tên tắt của cơ quan ban hành văn bản.

- Địa danh: Nhập địa danh của cơ quan ban hành văn bản, hệ thống mặc định địa danh theo tham số thiết lập trước.

- Năm ban hành: Nhập số.

- Phạm vi lưu hành: Lựa chọn theo danh mục hoặc bỏ qua không khai báo.

#### 15.2 Nội dung

| Tên suês hee heês hêi nghi, hội thês |     |
|--------------------------------------|-----|
|                                      |     |
| Dia dilim                            |     |
| Thời gian bắt đầu                    |     |
| Thianh phile tham shr                |     |
|                                      |     |
|                                      |     |
|                                      |     |
|                                      |     |
|                                      |     |
|                                      |     |
|                                      |     |
|                                      |     |
| Clidi tinh chù tea                   | Ong |
| Tên chủ trì (chủ tọa)                |     |
| Caldi t Into thui leg                | Óng |

- Tên cuộc họp, hội nghị, hội thảo: Nhập tên cuộc họp, hội nghị, hội thảo.

- Thời gian bắt đầu: Thời gian bắt đầu cuộc họp, hội thảo.

- Thành phần tham dự: Nhập thành phần tham dự cuộc họp, hội thảo.
- Giới tính chủ tọa: Nhập thông tin về giới tính của chủ tọa.
- Tên chủ tọa: Thập tên chủ tọa.
- Giới tính thư ký: Nhập giới tính thư ký cuộc họp.
- Tên thư ký: Nhập tên thư ký.
- Nội dung cuộc họp: Nhập nội dung chi tiết cuộc họp.

#### 15.3 Luu

| Lưu                               |  |
|-----------------------------------|--|
| Chữ viết tắt tên đơn vị soạn thảo |  |
| Ký hiệu người đánh máy            |  |
| Số lượng bản lưu                  |  |
|                                   |  |

- Chữ viết tắt tên đơn vị soạn thảo: Chỉ nhập phần chữ, nhập tuỳ biến không phân biệt chữ hoa chữ thường.

- Ký hiệu người đánh máy: Chỉ nhập phần chữ, nhập tuỳ biến không phân biệt chữ hoa, chữ thường.

- Số lượng bản lưu: Chỉ nhập phần số

#### 16. Mẫu 1.13: Giấy biên nhận hồ sơ

#### 16.1 Phần đầu văn bản

| Phần đầu văn bản                       |                     |   |
|----------------------------------------|---------------------|---|
| Tên cơ quan, tổ chức cấp trên (nếu có) | Bộ Nội Vụ           | ^ |
|                                        |                     |   |
|                                        |                     | ~ |
| Tên cơ quan ban hành văn bản           | Trung Tâm Thông Tin | ^ |
|                                        |                     |   |
|                                        |                     | - |
| Tên viết tắt của cơ quan               | BNV                 |   |
| Năm ban hành                           | 2011                |   |
| Địa danh                               | Hà Nội              |   |
| Phạm vi lưu hành                       |                     | - |

- Tên cơ quan, tổ chức cấp trên: Nhập tên cơ quan, tổ chức cấp trên của đơn vị ban hành văn bản, tên cơ quan cấp trên có thể bỏ qua.

- Tên cơ quan ban hành: Nhập tên cơ quan ban hành văn bản.

- Tên tắt cơ quan ban hành: Nhập tên tắt của cơ quan ban hành văn bản.

- Địa danh: Nhập địa danh của cơ quan ban hành văn bản, hệ thống mặc định địa danh theo tham số thiết lập trước.

- Năm ban hành: Nhập số.

- Phạm vi lưu hành: Lựa chọn theo danh mục hoặc bỏ qua không khai báo.

#### 16.2 Nội dung

| Nội dung                           |                                           |      |
|------------------------------------|-------------------------------------------|------|
| Hõ sơ                              |                                           | ^    |
|                                    |                                           | -    |
| Ho và tên                          |                                           |      |
| Đơn vị công tác                    |                                           | ~    |
|                                    |                                           |      |
|                                    |                                           | -    |
| Ông(bà)                            |                                           |      |
| Các văn bản, tài liệu được gửi kêm | B Z Ξ 图   ■ ■ ■ ■   ♡ ♀   氷 № @   ※ 例   ■ | ٦    |
|                                    |                                           | 71   |
|                                    |                                           | - 11 |
|                                    |                                           | - 11 |

- Hồ sơ: Nhập tên hồ sơ.
- Họ và tên: Nhập tên cán bộ tiếp nhận.
- Đơn vị công tác: Nhập tên đơn vị công tác của người gửi.
- Ông(bà): Nhập tên người gửi.
- Các văn bản tài liệu: Nhập danh sách các tài liệu kèm theo.

#### 16.3 Nơi nhận

···· [K < (~ 0/0 > ) > ...

Nhập nội dung phần chữ và sử dụng các ứng dụng sau:

+ 📑 là ứng dụng để thêm một nội dung khác.

+ 📴 là ứng dụng để xoá một nội dung.

+ **I**à ứng dụng để xem lại nội dung nhập đầu tiên.

+ 🗾 là ứng dụng để xem nội dung nhập cuối cùng.

+ I là ứng dụng để xem lại nội dung đã nhập trước nội dung đang hiển thị.

+ là ứng dụng để xem nội dung tiếp theo nội dung đang hiển thị.

+ 10/0 I à ứng dụng hiển thị vị trí các nội dung (các chương, điều) nhập trong văn bản.

#### 16.4 L**u**u

| Lưu                               |  |
|-----------------------------------|--|
| Chữ viết tắt tên đơn vị soạn thảo |  |
| Ký hiệu người đánh máy            |  |
| Số lượng bản lưu                  |  |
| So lượng bản lưu                  |  |

- Chữ viết tắt tên đơn vị soạn thảo: Chỉ nhập phần chữ, nhập tuỳ biến không phân biệt chữ hoa chữ thường.

- Ký hiệu người đánh máy: Chỉ nhập phần chữ, nhập tuỳ biến không phân biệt chữ hoa, chữ thường.

- Số lượng bản lưu: Chỉ nhập phần số.

### 17. Mẫu 1.14: Giấy chứng nhận

### 17.1 Phần đầu văn bản

| Phần đầu văn bản                                                                                                    |                     |   |
|----------------------------------------------------------------------------------------------------|---------------------|---|
| Tên cơ quan, tổ chức cấp trên (nếu có)                                                                                                    | Bo Nei Vu           | ^ |
|                                                                                                    |                     |   |
|                                                                                                    |                     | 1 |
| Tên cơ quan ban hành văn bàn                                                                                                    | Trung Tâm Thông Tin | ^ |
|                                                                                                    |                     |   |
|                                                                                                    |                     | - |
| The second of the second second secon |                     | 1 |
| Ten viet tat cua co quan                                                                                                    | BNA                 |   |
| Năm ban hành                                                                                                    | 2011                |   |
| Địa danh                                                                                                    | Hà Nội              |   |
| Trích yếu nội dung                                                                                                    |                     | ~ |
|                                                                                                    |                     |   |
|                                                                                                    |                     | - |
| Phạm vi kiu hành                                                                                                    |                     | - |

- Tên cơ quan, tổ chức cấp trên: Nhập tên cơ quan, tổ chức cấp trên của đơn vị ban hành văn bản, tên cơ quan cấp trên có thể bỏ qua.

- Tên cơ quan ban hành: Nhập tên cơ quan ban hành văn bản.

- Tên tắt cơ quan ban hành: Nhập tên tắt của cơ quan ban hành văn bản.

- Địa danh: Nhập địa danh của cơ quan ban hành văn bản, hệ thống mặc định địa danh theo tham số thiết lập trước.

- Năm ban hành: Nhập số.

- Trích yếu: Nhập nội dung trích yếu của giấy chứng nhận.

B / U (R) = = = (=) (\*) (\*) (X (h) (2) (\* (\* ))

- Phạm vi lưu hành: Lựa chọn theo danh mục hoặc bỏ qua không khai báo.

### 17.2 Nội dung

- Nhập nội dung văn bản vào ô nhập, chọn các tính năng format để định dạng nội dung.

+ 📧 là ứng dụng để đưa dòng đầu tiên của đoạn văn bản căn thẳng lề trái văn bản.

+ 📧 là ứng dụng để đưa dòng đầu tiên của đoạn văn bản lùi vào 1 tab so với lề trái của văn bản.

+ 🧾 là ứng dụng trình diễn các điểm trong văn bản.

+ <u>là ứng</u> dụng trình diễn các khoản trong văn bản.

+ ■ ■ là ứng dụng căn trái, giữa, phải, đều cho một đoạn văn bản, hoặc cả văn bản.

+ **B** *I* **U F** là ứng dụng cho các chữ khi được bôi đen bao gồm làm đậm chữ, làm nghiêng chữ, gạch chân chữ, gạch chữ.

+ là ứng dụng để lấy lại các thao tác đã làm trước hoặc sau thao tác hiện thời.

#### 17.3 Nơi nhận

Ndi nhận

Nhập nội dung phần chữ và sử dụng các ứng dụng sau:

+ **\_\_\_** là ứng dụng để thêm một nội dung khác.

+ Lià ứng dụng để xoá một nội dung.

+ king dụng để xem lại nội dung nhập đầu tiên.

+ 🗾 là ứng dụng để xem nội dung nhập cuối cùng.

+ I là ứng dụng để xem lại nội dung đã nhập trước nội dung đang hiển thị.

+ Dià ứng dụng để xem nội dung tiếp theo nội dung đang hiển thị.

+ 10/0 I à ứng dụng hiển thị vị trí các nội dung (các chương, điều) nhập trong văn bản.

#### 17.4 Luu

| Lưu                               |  |
|-----------------------------------|--|
| Chữ viết tắt tên đơn vị soạn thảo |  |
| Ký hiệu người đánh máy            |  |
| Số lượng bản lưu                  |  |

- Chữ viết tắt tên đơn vị soạn thảo: Chỉ nhập phần chữ, nhập tuỳ biến không phân biệt chữ hoa chữ thường.

- Ký hiệu người đánh máy: Chỉ nhập phần chữ, nhập tuỳ biến không phân biệt chữ hoa, chữ thường.

- Số lượng bản lưu: Chỉ nhập phần số.

#### 17.5 Người ký

| Người ký                                                                    |   |
|-----------------------------------------------------------------------------|---|
| Hinh thức kỳ                                                                | × |
| Chức vụ                                                                     |   |
| Chức vụ người ký                                                            |   |
| Chức vụ chính quyền<br>của người ký Văn bản do<br>Hội đồng hoặc ban chỉ đạo |   |
| Tên người ký                                                                |   |

- Hình thức ký: Chọn hình thức ký từ hộp chọn.

- Chức vụ ký: Nhập chức vụ người ký.

- Chức vụ chính quyền của người ký Văn bản do Hội đồng hoặc ban chỉ đạo: Nhập Chức vụ chính quyền của người ký Văn bản do Hội đồng hoặc ban chỉ đạo.

- Tên người ký: Nhập tên người ký.

#### 18. Mẫu 1.15: Giấy đi đường

### 18.1 Phần đầu văn bản

| Phần đầu văn bản                       |                     |    |
|----------------------------------------|---------------------|----|
| Tên cơ quan, tổ chức cấp trên (nếu có) | Bộ Nội Vự           | ^  |
|                                        |                     | -  |
| Tên cơ quan ban hành văn bản           | Trung Tâm Thông Tin | 1- |
|                                        |                     |    |
|                                        |                     | -  |
| Tên viết tắt của cơ quan               | BNV                 |    |
| Năm ban hành                           | 2011                |    |
| Địa danh                               | Hà Nội              |    |
| Phạm vi lưu hành                       | [                   | -  |

- Tên cơ quan, tổ chức cấp trên: Nhập tên cơ quan, tổ chức cấp trên của đơn vị ban hành văn bản, tên cơ quan cấp trên có thể bỏ qua.

- Tên cơ quan ban hành: Nhập tên cơ quan ban hành văn bản.

- Tên tắt cơ quan ban hành: Nhập tên tắt của cơ quan ban hành văn bản.

- Địa danh: Nhập địa danh của cơ quan ban hành văn bản, hệ thống mặc định địa danh theo tham số thiết lập trước.

- Năm ban hành: Nhập số.

- Phạm vi lưu hành: Lựa chọn theo danh mục hoặc bỏ qua không khai báo.

#### 18.2 Nội dung

| Nội dung                     |  |
|------------------------------|--|
| Ông(bà)                      |  |
| Chức vụ                      |  |
| Nơi được cử đến công tác     |  |
| Giấy này có giá trị hết ngày |  |

- Ông(bà): Nhập tên cán bộ đi công tác.
- Chức vụ: Nhập chức vụ cán bộ.
- Nơi được cử đến công tác: Nhập thông tin nơi đến công tác.
- Giấy này có giá trị hết ngày: Nhập thời gian hiệu lực.

#### 18.3 Người ký

| Người ký                                                                    | V MARKEN C |  |
|-----------------------------------------------------------------------------|------------|--|
| Hình thức ký                                                                | ~          |  |
| Chức vụ                                                                     |            |  |
| Chức vụ người ký                                                            |            |  |
| Chức vụ chính quyền<br>của người ký Văn bản do<br>Hội đồng hoặc ban chỉ đạo |            |  |
| Tên người ký                                                                |            |  |

- Hình thức ký: Chọn hình thức ký từ hộp chọn.
- Chức vụ ký: Nhập chức vụ người ký.

- Chức vụ chính quyền của người ký Văn bản do Hội đồng hoặc ban chỉ đạo: Nhập Chức vụ chính quyền của người ký Văn bản do Hội đồng hoặc ban chỉ đạo.

- Tên người ký: Nhập tên người ký.

#### 18.4 Nơi đi và đến

Nơi đi và đến Số nơi đi và đến

- Số nơi đi và đến: Nhập số.

#### 18.5 Chi phí

Chi phí

| -Vénguði:_véxð =ð                            |
|----------------------------------------------|
| - Vé cuốc: _ vé x đ = đ                      |
| - Phụ phí lấy vé bằng điện thoại: vé x đ = đ |
| -Phòng nghì: vé x đ = đ                      |

- Chi phí: Nhập thông tin chi phí.

#### 18.6 Xác nhận

| Xác nhận         |  |
|------------------|--|
| Cán bộ phụ trách |  |
| Kế toán trường   |  |
|                  |  |

- Nhập thông tin xác nhận của cán bộ phụ trách và kế toán trưởng.

### 19. Mẫu 1.16: Giấy nghỉ phép

#### 19.1 Phần đầu văn bản

| Phần đầu văn bản                       |                     |   |
|----------------------------------------|---------------------|---|
| Tên cơ quan, tổ chức cấp trên (nếu có) | Bộ Nội Vụ           | ^ |
|                                        |                     |   |
|                                        |                     | - |
| Tên cơ quan ban hành văn bàn           | Trung Tâm Thông Tìn | ^ |
|                                        |                     |   |
|                                        |                     | - |
| Tên viết tắt của cơ quan               | BNV                 |   |
| Năm ban hành                           | 2011                |   |
| Địa danh                               | Hà Nội              |   |
| Phạm vi lưu hành                       |                     | - |

- Tên cơ quan, tổ chức cấp trên: Nhập tên cơ quan, tổ chức cấp trên của đơn vị ban hành văn bản, tên cơ quan cấp trên có thể bỏ qua.

- Tên cơ quan ban hành: Nhập tên cơ quan ban hành văn bản.

- Tên tắt cơ quan ban hành: Nhập tên tắt của cơ quan ban hành văn bản.

- Địa danh: Nhập địa danh của cơ quan ban hành văn bản, hệ thống mặc định địa danh theo tham số thiết lập trước.

- Năm ban hành: Nhập số.

- Phạm vi lưu hành: Lựa chọn theo danh mục hoặc bỏ qua không khai báo.

#### 19.2 Nội dung

| Nội dung<br>Đơn xin nghỉ phép ngày | _/ <b>v</b> |
|------------------------------------|-------------|
| Ông(bà)                            |             |
| Chúc vụ                            |             |
| Nghỉ phép năm                      |             |
| Trong thời gian                    |             |
| Từ ngày                            |             |
| Đến ngày                           | *           |
| Nghỉ phép tại                      |             |

- Đơn xin nghỉ phép ngày: Nhập ngày xin nghỉ phép.
- Ông(bà): Tên cán bộ xin nghỉ phép.
- Chức vụ: Chức vụ của cán bộ xin nghỉ phép.
- Nghỉ phép năm: Nhập số.
- Trong thời gian: Nhập thời gian nghỉ.
- Từ ngày: Nhập ngày/ tháng/ năm.
- Đến ngày: Nhập ngày/ tháng/ năm.
- Nghỉ phép tại: Địa điểm nghỉ phép.

#### 19.3 Nơi nhận

+ · K < 0/0 • > > ...

Nhập nội dung phần chữ và sử dụng các ứng dụng sau:

- + 📑 là ứng dụng để thêm một nội dung khác.
- + Li là ứng dụng để xoá một nội dung .
- + ki là ứng dụng để xem lại nội dung nhập đầu tiên.
- + 🗾 là ứng dụng để xem nội dung nhập cuối cùng.
- + I là ứng dụng để xem lại nội dung đã nhập trước nội dung đang hiển thị
- + là ứng dụng để xem nội dung tiếp theo nội dung đang hiển thị.
- + 10/0 Ià ứng dụng hiển thị vị trí các nội dung nhập trong văn bản.

#### 19.4 L**u**u

| Lưu                               |  |
|-----------------------------------|--|
| Chữ viết tắt tên đơn vị soạn thảo |  |
| Ký hiệu người đánh máy            |  |
| Số lượng bản lưu                  |  |
|                                   |  |

- Chữ viết tắt tên đơn vị soạn thảo: Chỉ nhập phần chữ, nhập tuỳ biến không phân biệt chữ hoa chữ thường.

- Ký hiệu người đánh máy: Chỉ nhập phần chữ, nhập tuỳ biến không phân biệt chữ hoa, chữ thường.

- Số lượng bản lưu: Chỉ nhập phần số.

#### 19.5 Người ký

| Người ký<br>Hình thức ký                                                    |          |
|-----------------------------------------------------------------------------|----------|
| Chức vụ                                                                     | сно тісн |
| Chức vụ người ký                                                            |          |
| Chức vụ chính quyền<br>của người ký Văn bản do<br>Hội đồng hoặc ban chỉ đạo |          |
| Tên người ký                                                                |          |

- Hình thức ký: Chọn hình thức ký từ hộp chọn.
- Chức vụ ký: Nhập chức vụ người ký.

- Chức vụ chính quyền của người ký Văn bản do Hội đồng hoặc ban chỉ đạo: Nhập Chức vụ chính quyền của người ký Văn bản do Hội đồng hoặc ban chỉ đạo.

- Tên người ký: Nhập tên người ký.

#### 20. Mẫu 1.17: Phiếu chuyển

#### 20.1 Phần đầu văn bản

| Phần đầu văn bản                       |                     |     |
|----------------------------------------|---------------------|-----|
| Tên cơ quan, tổ chức cấp trên (nếu có) | Bō Nôi Vu           | 1 ^ |
|                                        |                     |     |
|                                        |                     | -   |
| Tên cơ quan ban hành văn bàn           | Trung Tâm Thông Tin | ^   |
|                                        |                     |     |
|                                        |                     | -   |
| Tên việt tắt của cơ quan               | BNV                 |     |
| Năm ban hành                           | 2011                |     |
| Địa danh                               | Hà Nội              |     |
| Trích yếu nội dung                     |                     | ^   |
|                                        |                     |     |
|                                        |                     | -   |
| Phạm vi lưu hành                       |                     | -   |

- Tên cơ quan, tổ chức cấp trên: Nhập tên cơ quan, tổ chức cấp trên của đơn vị ban hành văn bản, tên cơ quan cấp trên có thể bỏ qua.

- Tên cơ quan ban hành: Nhập tên cơ quan ban hành văn bản.
- Tên tắt cơ quan ban hành: Nhập tên tắt của cơ quan ban hành văn bản.

- Địa danh: Nhập địa danh của cơ quan ban hành văn bản, hệ thống mặc định địa danh theo tham số thiết lập trước.

- Năm ban hành: Nhập số.
- Trích yếu nội dung: Nhập thông tin trích yếu của phiếu chuyển.

- Phạm vi lưu hành: Lựa chọn theo danh mục hoặc bỏ qua không khai báo.

#### 20.2 Nội dung

| Nội dung<br>Tên cơ quan ban hành văn bàn | Trung Tám Thông Tin | - |
|------------------------------------------|---------------------|---|
| Nội dung nhận được                       |                     | ^ |
|                                          |                     | - |
| Tên cơ quan tổ chức nhận                 |                     | ٦ |
| Lý do chuyển                             |                     | ^ |
|                                          |                     | ÷ |
| Tên cơ quan, tổ chức nhận phiếu chuyển   |                     |   |

- Tên cơ quan ban hành văn bản: Nhập tên cơ quan ban hành văn bản.
- Nội dung nhận được: Nhập nội dung nhận.
- Tên cơ quan tổ chức nhận: Nhập tên cơ quan, tổ chức nhận.
- Lý do chuyển: Nhập lý do chuyển.
- Tên cơ quan, tổ chức nhận phiểu chuyển.

#### 20.3 Nơi nhận

| Nơi nhận | K < • N > N . • |   |
|----------|-----------------|---|
|          |                 | ^ |
|          |                 | Ŧ |

Nhập nội dung phần chữ và sử dụng các ứng dụng sau:

- + 📑 là ứng dụng để thêm một nội dung khác.
- + 🗾 là ứng dụng để xoá một nội dung.
- + Lià ứng dụng để xem lại nội dung nhập đầu tiên.
- + Ilà ứng dụng để xem nội dung nhập cuối cùng.
- + Lee là ứng dụng để xem lại nội dung đã nhập trước nội dung đang hiển thị.
- + Dià ứng dụng để xem nội dung tiếp theo nội dung đang hiển thị.

+ I là ứng dụng hiển thị vị trí các nội dung nhập trong văn bản.

#### 20.4 Người ký

| Người ký<br>Hình thức ký                                                    |          |
|-----------------------------------------------------------------------------|----------|
| Chức vụ                                                                     | СНŮ ТІСН |
| Chức vụ người ký                                                            |          |
| Chức vụ chính quyền<br>của người ký Văn bản do<br>Hội đồng hoặc ban chỉ đạo |          |
| Tên người ký                                                                |          |

- Hình thức ký: Chọn hình thức ký từ hộp chọn.
- Chức vụ ký: Nhập chức vụ người ký.

- Chức vụ chính quyền của người ký Văn bản do Hội đồng hoặc ban chỉ đạo: Nhập Chức vụ chính quyền của người ký Văn bản do Hội đồng hoặc ban chỉ đạo.

- Tên người ký: Nhập tên người ký.

### 21. Mẫu 1.18: Phiếu gửi

#### 21.1 Phần đầu văn bản

| Tên cơ quan, tổ chức cấp trên (nếu có)           | ~ |
|--------------------------------------------------|---|
|                                                  |   |
|                                                  | ~ |
| Tên cơ quan ban hành văn bản Trung Tâm Thông Tin | * |
|                                                  |   |
|                                                  | * |
| Tên việt tắt của cơ quan BNV                     |   |
| Năm ban hành 2011                                |   |
| Địa danh Hà Nội                                  |   |
| Trich yếu nội dung                               | ~ |
|                                                  |   |
|                                                  | - |
| Phone vi kuu hanh                                | • |

- Tên cơ quan, tổ chức cấp trên: Nhập tên cơ quan, tổ chức cấp trên của đơn vị ban hành văn bản, tên cơ quan cấp trên có thể bỏ qua.

- Tên cơ quan ban hành: Nhập tên cơ quan ban hành văn bản.

- Tên tắt cơ quan ban hành: Nhập tên tắt của cơ quan ban hành văn bản.

- Địa danh: Nhập địa danh của cơ quan ban hành văn bản, hệ thống mặc định địa danh theo tham số thiết lập trước.

- Năm ban hành: Nhập số.

- Trích yếu: Nhập nội dung trích yếu của giấy chứng nhận.

- Phạm vi lưu hành: Lựa chọn theo danh mục hoặc bỏ qua không khai báo.

#### 21.2 Nội dung

| Nội dung                           |  |
|------------------------------------|--|
| Các văn bản, tài liệu được gửi kêm |  |
|                                    |  |
|                                    |  |
|                                    |  |
|                                    |  |
|                                    |  |
|                                    |  |
|                                    |  |
|                                    |  |

- Nhập nội dung văn bản vào ô nhập, chọn các tính năng format để định dạng nội dung.

+ 📧 là ứng dụng để đưa dòng đầu tiên của đoạn văn bản căn thẳng lề trái văn bản.

+ 🖆 là ứng dụng để đưa dòng đầu tiên của đoạn văn bản lùi vào 1 tab so với lề trái của văn bản.

+ 📒 là ứng dụng trình diễn các điểm trong văn bản.

là ứng dụng trình diễn các khoản trong văn bản.

+ H là ứng dụng tương ứng dùng để cắt, sao chép, dán một đoạn văn bản.

+ **■ ■** là ứng dụng căn trái, giữa, phải, đều cho một đoạn văn bản, hoặc cả văn bản.

+ **B** I U F là ứng dụng cho các chữ khi được bôi đen bao gồm làm đậm chữ, làm nghiêng chữ, gạch chân chữ, gạch chữ.

+ là ứng dụng để lấy lại các thao tác đã làm trước hoặc sau thao tác hiện thời.

#### 21.3 Nơi nhận

| Nơi nhận | · · · · · · · · · · · · · · · · · · · |   |
|----------|---------------------------------------|---|
|          |                                       | Ĵ |

Nhập nội dung phần chữ và sử dụng các ứng dụng sau:

- + L+ là ứng dụng để thêm một nội dung khác.
- + Lià ứng dụng để xoá một nội dung.
- + Lià ứng dụng để xem lại nội dung nhập đầu tiên.
- + 🗾 là ứng dụng để xem nội dung nhập cuối cùng.
- + I là ứng dụng để xem lại nội dung đã nhập trước nội dung đang hiển thị.
- + là ứng dụng để xem nội dung tiếp theo nội dung đang hiển thị.

+ 10/0 I là ứng dụng hiển thị vị trí các nội dung (các chương, điều) nhập trong văn bản.

#### 21.4 Người ký

| Người ký<br>Hình thức ký                                                    |          |
|-----------------------------------------------------------------------------|----------|
| Chức vụ                                                                     | СНÚ ТІСН |
| Chức vụ người ký                                                            |          |
| Chức vụ chính quyền<br>của người ký Văn bản do<br>Hội đồng hoặc ban chỉ đạo |          |
| Tên người ký                                                                |          |

- Hình thức ký: Chọn hình thức ký từ hộp chọn.
- Chức vụ ký: Nhập chức vụ người ký.

- Chức vụ chính quyền của người ký Văn bản do Hội đồng hoặc ban chỉ đạo: Nhập Chức vụ chính quyền của người ký Văn bản do Hội đồng hoặc ban chỉ đạo.

- Tên người ký: Nhập tên người ký.

### 22. Mẫu 1.19: Thư công

#### 22.1 Phần đầu văn bản

| Phần đầu văn bản<br>Tên cơ quan ban hành văn bản | Trung Têm Thông Tin | ]_ |
|--------------------------------------------------|---------------------|----|
|                                                  |                     |    |
|                                                  |                     | -  |
| Tên loại công thư                                |                     |    |
| Năm ban hành                                     | 2011                |    |
| Địa danh                                         | Hà Nội              |    |
| Trích yếu nội dung                               |                     | 1^ |
|                                                  |                     |    |
|                                                  |                     | -  |
| Phạm vi lưu hành                                 |                     | •  |

- Tên cơ quan ban hành: Nhập tên cơ quan ban hành văn bản.

- Tên loại thư công: Nhập tên loại thư công.

- Địa danh: Nhập địa danh của cơ quan ban hành văn bản, hệ thống mặc định địa danh theo tham số thiết lập trước.

- Năm ban hành: Nhập số.
- Trích yếu: Nhập nội dung trích yếu của giấy chứng nhận.
- Phạm vi lưu hành: Lựa chọn theo danh mục hoặc bỏ qua không khai báo.

#### 22.2 Kính gửi

| Kinh gữi   |  |
|------------|--|
|            |  |
| Người nhận |  |
|            |  |

- Nhập tên đơn vị, người nhận vào trường khai báo và sử dụng các ứng dụng sau:

+ 📑 là ứng dụng để thêm một nội dung khác.

- + Lià ứng dụng để xoá một nội dung.
- + king dụng để xem lại nội dung nhập đầu tiên.
- + 🗾 là ứng dụng để xem nội dung nhập cuối cùng.
- + Les là ứng dụng để xem lại nội dung đã nhập trước nội dung đang hiển thị.
- + là ứng dụng để xem nội dung tiếp theo nội dung đang hiển thị.
- + 10/0 Ià ứng dụng hiển thị vị trí người nhận nhập trong văn bản.

### 22.3 Nội dung

| Nö  | i dung                         |                                                                    |
|-----|--------------------------------|--------------------------------------------------------------------|
| Cáo | văn bản, tài liệu được gửi kèm | B / L 函   単 美 雪      いっ   光 哈 略  第 第                               |
|     |                                |                                                                    |
|     |                                |                                                                    |
|     |                                |                                                                    |
|     |                                |                                                                    |
|     |                                |                                                                    |
|     |                                |                                                                    |
|     |                                | 1                                                                  |
|     |                                | 2                                                                  |
| ר_  | Nhân nôi di                    | ung văn bản vào ô nhận, chon các tính năng format để định dạng nội |
| - 1 | map not u                      | and van ban vab o imap, chon cae tinn nang format ac anni dang nor |

dung. + III là ứng dung để đưa dòng đầu tiên của đoạn văn bản căn thẳng lề trái văn

bån.

+ in là ứng dụng để đưa dòng đầu tiên của đoạn văn bản lùi vào 1 tab so với lề trái của văn bản.

+ 📒 là ứng dụng trình diễn các điểm trong văn bản.

+ 🧾 là ứng dụng trình diễn các khoản trong văn bản.

+ là ứng dụng tương ứng dùng để cắt, sao chép, dán một đoạn văn bản.

+ ■ ■ ■ là ứng dụng căn trái, giữa, phải, đều cho một đoạn văn bản, hoặc cả văn bản.

+ **B** *I* **U F** là ứng dụng cho các chữ khi được bôi đen bao gồm làm đậm chữ, làm nghiêng chữ, gạch chân chữ, gạch chữ.

+ là ứng dụng để lấy lại các thao tác đã làm trước hoặc sau thao tác hiện thời.

### 22.4 Nơi nhận

| Ndi shâs |                    |   |
|----------|--------------------|---|
| Norman   |                    |   |
|          | + · K < VU > N · · |   |
|          |                    | ^ |
|          |                    |   |
|          |                    |   |

Nhập nội dung phần chữ và sử dụng các ứng dụng sau:

+ 💶 là ứng dụng để thêm một nội dung khác.

- + Lià ứng dụng để xoá một nội dung.
- + ki là ứng dụng để xem lại nội dung nhập đầu tiên.
- + 🗾 là ứng dụng để xem nội dung nhập cuối cùng.
- + 📧 là ứng dụng để xem lại nội dung đã nhập trước nội dung đang hiển thị.
- + 🗾 là ứng dụng để xem nội dung tiếp theo nội dung đang hiển thị.

+ 10/0 I là ứng dụng hiển thị vị trí các nội dung (các chương, điều) nhập trong văn bản.

#### 22.5 Luu

| Lưu                               |  |
|-----------------------------------|--|
| Chữ viết tắt tên đơn vị soạn thảo |  |
| Ký hiệu người đánh máy            |  |
| Số lượng bản lưu                  |  |
|                                   |  |

- Chữ viết tắt tên đơn vị soạn thảo: Chỉ nhập phần chữ, nhập tuỳ biến không phân biệt chữ hoa chữ thường.

- Ký hiệu người đánh máy: Chỉ nhập phần chữ, nhập tuỳ biến không phân biệt chữ hoa, chữ thường.

- Số lượng bản lưu: Chỉ nhập phần số.

#### 22.6 Người ký

| Người ký<br>Hình thức ký                                                    |          |
|-----------------------------------------------------------------------------|----------|
| Chức vụ                                                                     | СНŮ ТІСН |
| Chức vụ người ký                                                            |          |
| Chức vụ chính quyền<br>của người ký Văn bản do<br>Hội đồng hoặc ban chỉ đạo |          |
| Tên người ký                                                                |          |

- Hình thức ký: Chọn hình thức ký từ hộp chọn.

- Chức vụ ký: Nhập chức vụ người ký.

- Chức vụ chính quyền của người ký Văn bản do Hội đồng hoặc ban chỉ đạo: Nhập Chức vụ chính quyền của người ký Văn bản do Hội đồng hoặc ban chỉ đạo.

- Tên người ký: Nhập tên người ký.

### III. MÃU TRÌNH BÀY BẢN SAO VĂN BẢN

#### 1. Hình thức sao

| Hình thức sao |                 |
|---------------|-----------------|
| Hình thức     | SAO Y BẢN CHÍNH |
| Địa danh      |                 |

- Địa danh: Nhập địa danh

### 2.Chọn văn bản đã scan

| Ảnh quết bản sao |                   |
|------------------|-------------------|
| •                | + - k < 1/1 > > > |
|                  |                   |
|                  |                   |
|                  |                   |
|                  |                   |
|                  |                   |
|                  |                   |
|                  |                   |
|                  |                   |
|                  |                   |
|                  |                   |
|                  |                   |
|                  |                   |
|                  |                   |
|                  |                   |
|                  |                   |
|                  | Mà têp            |
|                  |                   |
|                  |                   |

Click chỉ đường dẫn chứa văn bản cần sao đã được scan

#### 3. Tên cơ quan thực hiện sao văn bản

| Tên cơ quan thực hiện sao văn bản |    |  |  |
|-----------------------------------|----|--|--|
| Tên cơ quan sao văn bản           |    |  |  |
|                                   |    |  |  |
|                                   |    |  |  |
| Ký hiệu bản sao                   | SY |  |  |

- Tên cơ quan ban hành văn bản: Nhập tên cơ quan, nhập tuỳ biến

#### 4. Nơi nhận

| Noinhân     |                     |
|-------------|---------------------|
| i don miçin |                     |
|             | + - I< < 0/0 • > >I |
|             |                     |
|             |                     |
|             |                     |
|             |                     |

Nhập nội dung phần chữ và sử dụng các ứng dụng sau:

- + L+ là ứng dụng để thêm một nội dung khác
- + Lià ứng dụng để xoá một nội dung
- + 📧 là ứng dụng để xem lại nội dung nhập đầu tiên
- + 🗾 là ứng dụng để xem nội dung nhập cuối cùng

+ **I**à ứng dụng để xem lại nội dung đã nhập trước nội dung đang hiển

+ Dià ứng dụng để xem nội dung tiếp theo nội dung đang hiển thị

+ 10/0 I là ứng dụng hiển thị vị trí các nội dung (các chương, điều) nhập trong văn bản

5. Người ký

| <b>Người ký</b><br>Hình thức ký | ✓ |
|---------------------------------|---|
| Chức vụ                         |   |
| Chức vụ người ký                |   |
|                                 |   |
|                                 |   |
| Tên người ký                    |   |

- Hình thức ký: Click lựa chọn các hình thức ký đã mặc định sẵn. Trong trường này nếu không lựa chọn có thể bỏ qua và mặc định khai báo tiếp theo ở trường "Chức vụ người ký"

- Chức vụ: Nhập tuỳ biến không phân biệt chữ hoa chữ thường
- Chức vụ người ký: Nhập tuỳ biến không phân biệt chữ hoa, chữ thường
- Tên người ký: Nhập tên người ký

# Phần IV: HƯỚNG DẫN CÀI ĐẶT PHẦN MỀM

### I. Yêu cầu cấu hình.

Yêu cầu về máy tính để chạy Phần mềm: Hệ điều hành Windows 2000, Windows XP(SP1 trở lên)

**II.** Cài đặt: Bạn thực hiện việc cài đặt theo 14 bước dưới đây:

Lưu ý: Nếu máy tính của bạn chưa cài .NET framewok thì cài từ bước 1 đến bước 5, nếu máy tính của bạn đã có .NET framewok thì thực hiện bước 6. Các bước thực hiện cài đặt như sau:

Bước 1: Bạn chọn file setup.exe

| old | er          |   |                   |                   |          |
|-----|-------------|---|-------------------|-------------------|----------|
|     | Name        | * | Date modified     | Туре              | Size     |
| (   | 🐻 setup.exe |   | 6/30/2011 1:27 PM | Application       | 421 KB   |
|     | 🔂 Setup.msi |   | 6/30/2011 1:27 PM | Windows Installer | 7,605 KB |

Sau đó ta chọn accept xuất hiện bảng hộp thoại.

### Bước 2: Chọn next.

| 碍 Microsoft .NET Framework 2.0 Setup                         |               |
|--------------------------------------------------------------|---------------|
| Welcome to Microsoft .NET Framework 2.0<br>Setup             |               |
| This wizard will guide you through the installation process. |               |
|                                                              |               |
|                                                              |               |
|                                                              |               |
|                                                              |               |
|                                                              | Next > Cancel |

Bước 3: Tiếp tục chọn Install

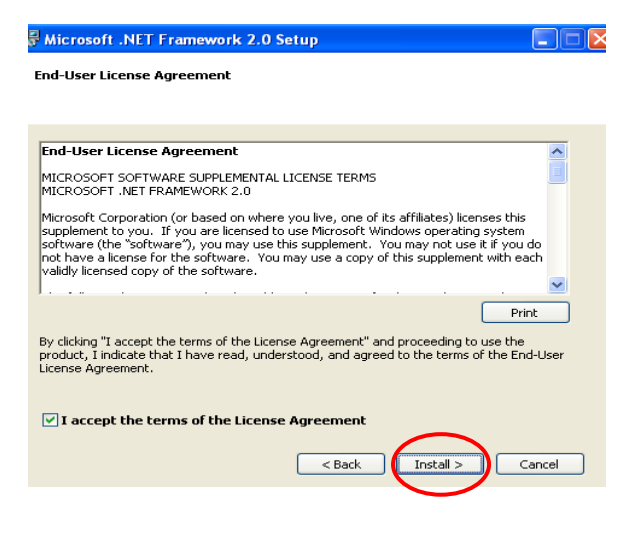

Bước 4: Quá trình cài đặt bắt đầu

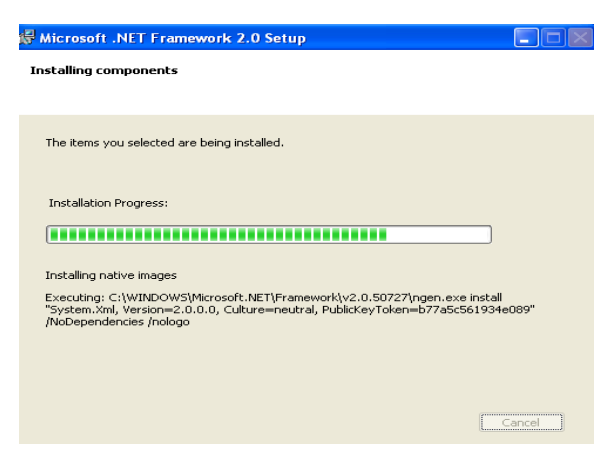

Bước 5 : Cuối cùng chọn Finish để kết thúc

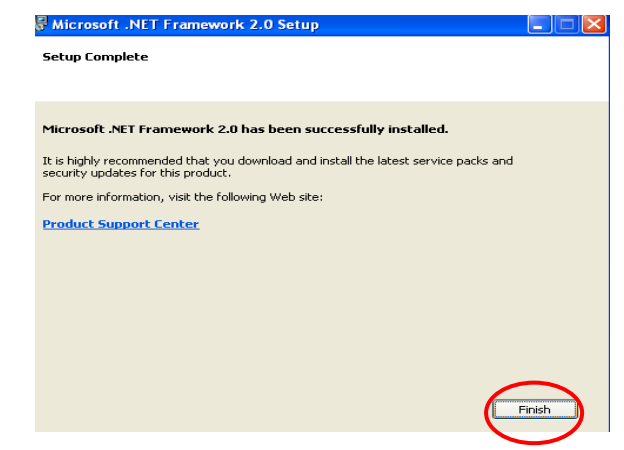

Bước 6: Bạn click đúp chuột vào file setup.exe

| folder    |                   |                   |          |
|-----------|-------------------|-------------------|----------|
| Name      | Date modified     | Туре              | Size     |
| setup.exe | 6/30/2011 1:27 PM | Application       | 421 KB   |
| Setup.msi | 6/30/2011 1:27 PM | Windows Installer | 7,605 KB |

Bước 7: Chọn Next

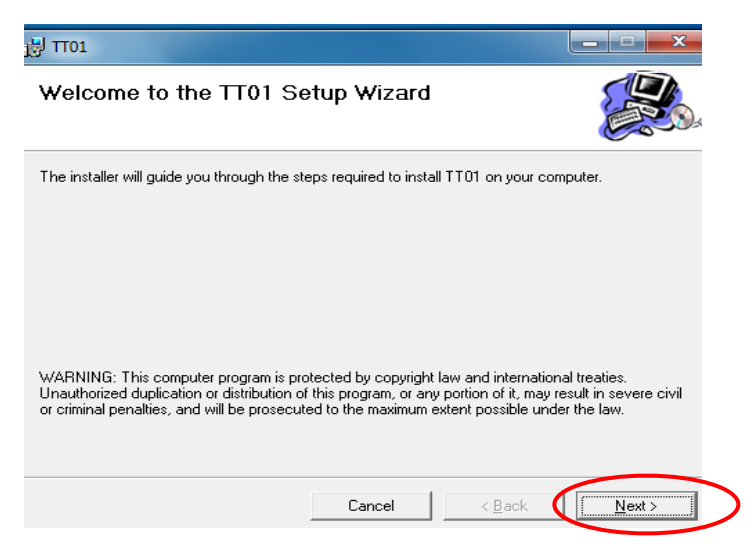

### Bước 8: Chọn Next

| <b>Β</b> π01                                                                          | _ <b>_</b> ×             |
|---------------------------------------------------------------------------------------|--------------------------|
| Select Installation Folder                                                            |                          |
| The installer will install TT01 to the following folder.                              |                          |
| To install in this folder, click "Next". To install to a different folder, enter it b | pelow or click "Browse". |
| <u>F</u> older:                                                                       |                          |
| C:\Program Files\TLV Group\TT01\                                                      | B <u>r</u> owse          |
|                                                                                       | <u>D</u> isk Cost        |
| Install TT01 for yourself, or for anyone who uses this computer:                      |                          |
| C Everyone                                                                            |                          |
| Just me                                                                               |                          |
| Cancel < <u>B</u> ac                                                                  | k <u>N</u> ext>          |

## Bước 9: Chọn Next

| <b>岁</b> П01                                             |      |
|----------------------------------------------------------|------|
| Confirm Installation                                     |      |
| The installer is ready to install TT01 on your computer. |      |
| Click "Next" to start the installation.                  |      |
|                                                          |      |
|                                                          |      |
|                                                          |      |
|                                                          |      |
|                                                          |      |
|                                                          |      |
|                                                          |      |
|                                                          |      |
| Cancel <                                                 | Back |

Bước 10: Chương trình bắt đầu thực hiện cài đặt

| 🗒 TT01                   |        |                            | ×   |
|--------------------------|--------|----------------------------|-----|
| Installing TT01          |        |                            |     |
| TT01 is being installed. |        |                            |     |
| Please wait              |        |                            |     |
|                          | Cancel | < <u>B</u> ack <u>N</u> ex | t > |

Bước 11: Kết thúc cài đặt chọn Close

| B 1101                                 |                        |                     |       |
|----------------------------------------|------------------------|---------------------|-------|
| Installation Complete                  |                        |                     |       |
| TT01 has been successfully installed.  |                        |                     |       |
| Click "Close" to exit.                 |                        |                     |       |
|                                        |                        |                     |       |
|                                        |                        |                     |       |
|                                        |                        |                     |       |
|                                        |                        |                     |       |
|                                        |                        |                     |       |
|                                        |                        |                     |       |
| Please use Windows Update to check for | or any critical update | s to the .NET Frame | work. |
|                                        |                        |                     |       |
|                                        | Cancel                 | < Back              | Close |
|                                        | 001001                 | , Dack              |       |

Bước 12: Click chọn biểu tượng ngoài Desktop: Soan Thao Van ban

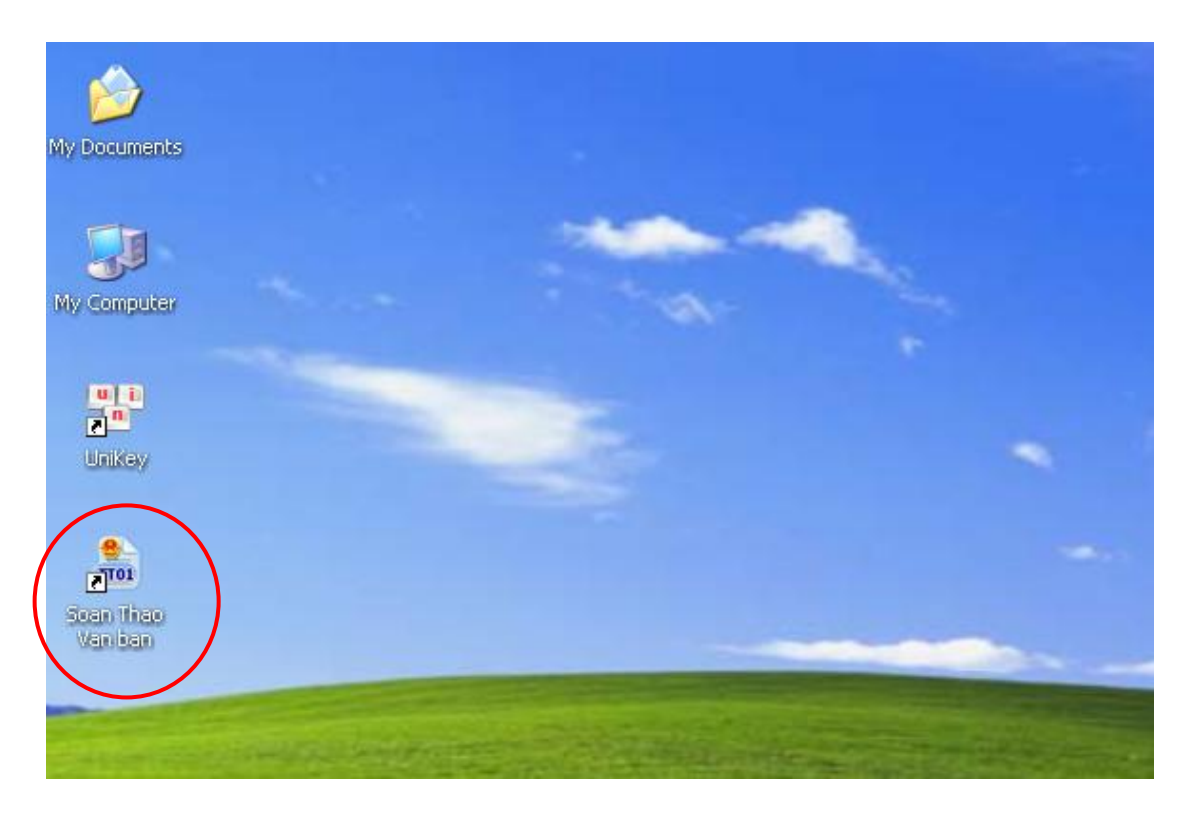

**Bước 13**: Xuất hiện màn hình đăng nhập hệ thống

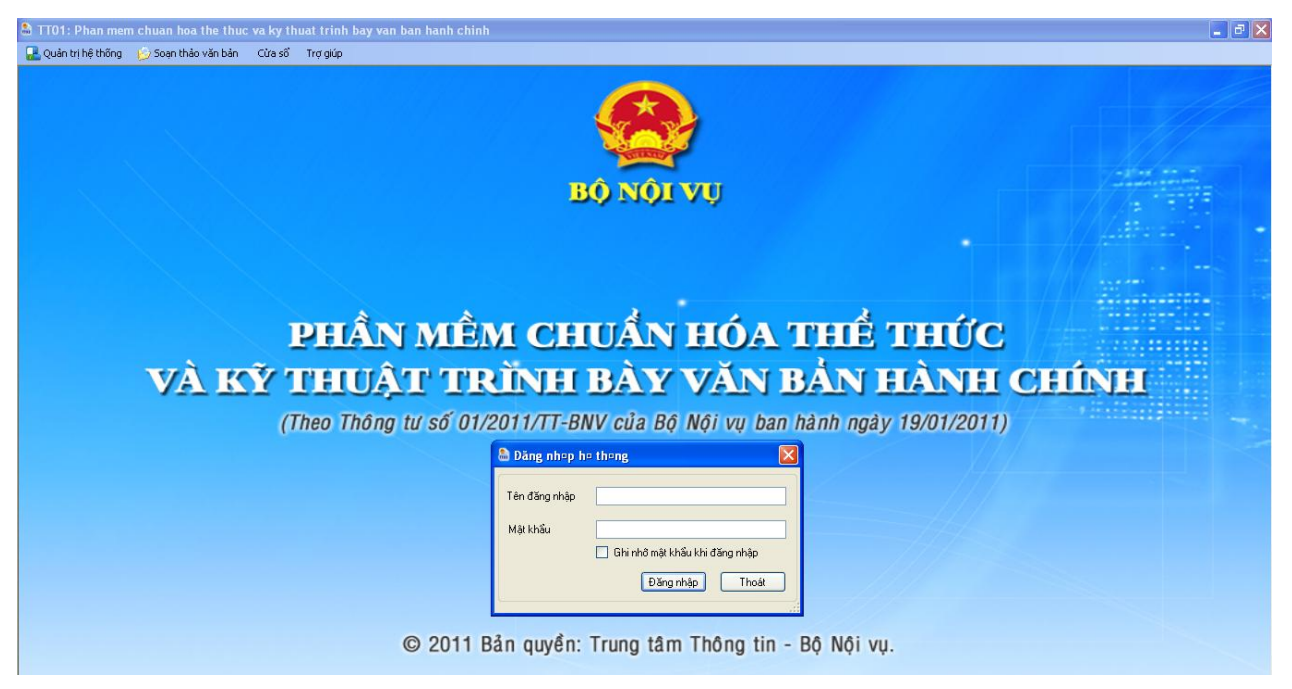

**Bước 14:** Đăng nhập vào phần mềm với tên **Đăng nhập** và **Mật khẩu** dưới đây sau đó chọn **Đăng nhập**.

Đăng nhập : Admin Mật khẩu : 123456

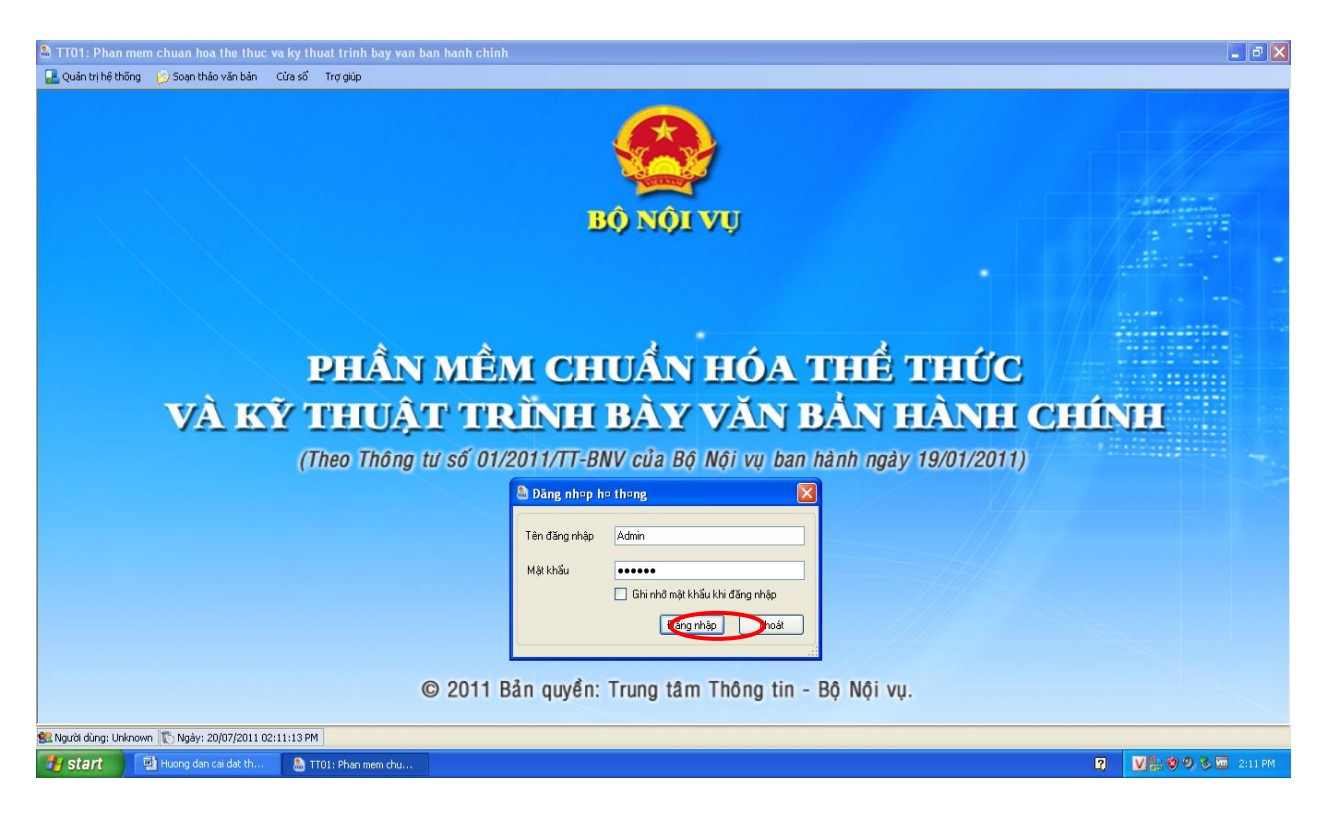

| Các chức danh nhà nước                              | Tên viết tắt ký hiệu Văn Bản |
|-----------------------------------------------------|------------------------------|
| Chủ tịch nước                                       | CTN                          |
| Thủ tướng Chính phủ                                 | TTg                          |
|                                                     |                              |
| Các cơ quan nhà nước ở TW                           |                              |
| Quốc hội                                            | QH                           |
| Ủy ban thường vụ Quốc hội                           | UBTVQH                       |
| Chính phủ                                           | CP                           |
| Tòa án nhân dân tối cao                             | TANDTC                       |
| Viện kiểm soát nhân dân tối cao                     | VKSNDTC                      |
|                                                     |                              |
| Các cơ quan nhà nước ở địa phương                   |                              |
| Hội đông nhân dân                                   | HÐND                         |
| Uy ban nhân dân                                     | UBND                         |
|                                                     |                              |
| Các Bộ, cơ quan ngang Bộ                            | 2.02                         |
| Bộ Quốc phòng                                       | BQP                          |
| Bộ Công an                                          | BCA                          |
| Bộ Ngoại giao                                       | BNG                          |
| Bộ Từ pháp                                          | BTP                          |
| Bộ Tâi chính                                        | BTC                          |
| Bộ Công thương                                      | BCT                          |
| Bộ Lao động, Thương bình và Xã hội                  | BLÐTBXH                      |
| Bộ Giao thông vận tải                               | BGTVT                        |
| Bộ Xây dựng                                         | BXD                          |
| Bộ Thông tin và Truyên thông                        | BTTTT                        |
| Bộ Giáo dục và Đào tạo                              | BGDÐT                        |
| Bộ Nông nghiệp và Phát triển nông thôn              | BNN                          |
| Bộ Kê hoạch và Đâu tư                               | ВКН                          |
| Bộ Nội vụ                                           | BNV                          |
| Bộ Y tê                                             | BYT                          |
| Bộ Khoa học và Công nghệ                            | BKH&CN                       |
| Bộ Văn hóa, Thê thao và Du lịch                     | BVHTTDL                      |
| Bộ Tài nguyên và Môi trường                         | BTNMT                        |
| Thanh tra Chính phủ                                 | TTCP                         |
| Ngân hàng nhà nước Việt Nam                         | NHNN                         |
| Uy ban Dân tộc                                      | UBDT                         |
| Văn phòng Chính phủ                                 | VPCP                         |
|                                                     |                              |
| Các cơ quan thuộc Chính phủ                         | DOLL                         |
| Ban Quản lý Lăng Chủ tịch Hồ Chỉ Minh               | BQLL                         |
| Thong tan xã Việt Năm                               |                              |
| Dai Lieng noi Việt Nam                              | DTU                          |
| Bai Iruyen hinh Việt Nam                            | DIH                          |
| Học viện Chính trị- Hành chính Quốc gia Hồ Chí Minh | HVCTHC                       |
| Viện Khoa học và Công nghệ Việt Nam                 | KHCN                         |
| viện Khoa học Xa họi Việt Nam                       | кнхн                         |

# Phần V: DANH MỤC

| Cơ cấu tổ chức của Bộ nội vụ                                |          |
|-------------------------------------------------------------|----------|
| 1. Vụ Tổ chức – Biên chế.                                   | TCBC     |
| 2. Vụ Chính quyền địa phương.                               | CQĐP     |
| 3. Vụ Công chức – Viên chức.                                | CCVC     |
| <ol> <li>Vụ Đào tạo bồi dưỡng cán bộ, công chức.</li> </ol> | ÐT       |
| 5. Vụ Tiền lương.                                           | TL       |
| <ol> <li>Vụ Tổ chức phi Chính phủ.</li> </ol>               | TCPCP    |
| 7. Vụ Cải cách hành chính.                                  | CCHC     |
| 8. Vụ Hợp tác quốc tế.                                      | HTQT     |
| 9. Vụ Pháp chê.                                             | PC       |
| 10. Vụ Kệ hoạch – Tài chính.                                | KHTC     |
| 11. Vụ Tộng hợp.                                            | TH       |
| 12. Vụ Tô chức cán bộ.                                      | TCCB     |
| 13. Vụ Công tác thanh niên                                  | CTTN     |
| 14. Thanh tra Bộ.                                           | TT       |
| 15. Văn phòng Bộ.                                           | VPB      |
| 16. Ban Thi đua- Khen thưởng Trung ương.                    | TÐKT     |
| 17. Ban Tôn giáo Chính phủ.                                 | TGCP     |
| 18. Ban Cơ yêu Chính phủ.                                   | СҮСР     |
| 19. Cục Văn thư và Lưu trữ nhà nước.                        | VTLT     |
| 20. Cơ quan đại diện của Bộ tại thành phố Hồ Chí Minh.      | CQTTHCM  |
| 21. Cơ quan đại diện Bộ tại thành phố Đà Năng.              | CQTTĐN   |
| 22. Viện khoa học tố chức nhà nước.                         | VKH      |
| 23. Tạp chỉ tổ chức nhà nước.                               | TCTC     |
| 24. Trung tâm Thông tin.                                    |          |
| 25. Trường Đảo tạo, bối dưỡng cần bộ, công chức.            | TÐTBD    |
| Bảng chữ viết tắt tân loại Văn bản bành chính               |          |
| Quyết định (cá hiệt)                                        | GD       |
| Chỉ thị (cá biệt)                                           | ст<br>Ст |
| Thông cáo                                                   | TC       |
| Thông báo                                                   | TB       |
| Chirong trình                                               | CTr      |
| Kế hoạch                                                    | КН       |
| Phương án                                                   | PA       |
| Đề án                                                       | ÐA       |
| Báo cáo                                                     | BC       |
| Biên bản                                                    | BB       |
| Tờ trình                                                    | TTr      |
| Hợp đồng                                                    | HÐ       |
| Công điện                                                   | CÐ       |
| Giấy chứng nhận                                             | CN       |
| Giấy uỷ nhiệm                                               | UN       |
| Giấy mời                                                    | GM       |
| Giấy giới thiệu                                             | GT       |
| Giấy nghỉ phép                                              | NP       |
| Giấy đi đường                                               | ÐÐ       |
| Giấy biên nhận hồ sơ                                        | BN       |
| Phiếu gửi                                                   | PG       |
| Phiếu chuyển                                                | PC       |

| Bảng chữ viết tắt tên loại Văn bản quy phạm pháp luật |      |
|-------------------------------------------------------|------|
| Luật                                                  | Lt   |
| Pháp lệnh                                             | PL   |
| Lệnh                                                  | L    |
| Nghị quyết                                            | NQ   |
| Nghi quyết liên tịch                                  | NQLT |
| Nghị định                                             | NÐ   |
| Quyết định                                            | QĐ   |
| Chỉ thị                                               | СТ   |
| Thông tư                                              | TT   |
| Thông tư liên tịch                                    | TTLT |
|                                                       |      |
| Bảng chữ viết tắt tên loại Bản sao văn bản            |      |
| Bản sao y bản chính                                   | SY   |
| Bản trích sao                                         | TS   |
| Bản sao lục                                           | SL   |
|                                                       |      |

# MỤC LỤC

| MỞ ĐẦU                                                                | . 1 |
|-----------------------------------------------------------------------|-----|
| Phần I : HƯỚNG DẫN CHUNG VỀ PHẦN MỀM                                  | 2   |
| I.KHỔI ĐỘNG CHƯƠNG TRÌNH                                              | 2   |
| II.ĐĂNG NHẬP VÀO CHƯƠNG TRÌNH                                         | 3   |
| III.THOÁT KHỔI CHƯƠNG TRÌNH                                           | 4   |
| Phần II : CHỨC NĂNG QUẢN TRỊ HỆ THỐNG                                 | 5   |
| I.THAM SỐ HỆ THỐNG                                                    | 5   |
| II.QUẢN LÝ NGƯỜI DÙNG                                                 | 6   |
| III.BÅNG CÁC TỪ VIẾT TẮT                                              | 7   |
| IV.CHI TIẾT TRÌNH BÀY THỂ THỨC                                        | 8   |
| Phần III: SOAN THẢO VĂN BẢN THEO CÁC MẫU                              | 9   |
| I. HƯỚNG DẪN CHUNG                                                    | 9   |
| 1. Các thành phần thể thức văn bản đã được phần mềm mặc định hiển thị | 9   |
| 2. Kỹ thuật nhập các nội dung                                         | 9   |
| a) Lựa chọn mẫu văn bản cần soạn                                      | 9   |
| b) Nhập nội dung và các ứng dụng                                      | 10  |
| c) Cách nhập phần Lưu                                                 | 11  |
| d) Cách nhập mục "Người ký"                                           | 11  |
| II. SOẠN THẢO VĂN BẢN HÀNH CHÍNH THEO MẫU (22 mẫu)                    | 12  |
| 1. Mẫu 1.1: Nghị quyết (cá biệt)                                      | 12  |
| 1.1 Phần đầu văn bản                                                  | 12  |
| 1.2. Căn cứ                                                           | 12  |
| 1.3. Căn cứ khác                                                      | 12  |
| 1.4. Quyết nghị                                                       | 13  |
| 1.5 Nơi nhận                                                          | 13  |
| 1.6 Lưu                                                               | 14  |
| 1.7 Người ký                                                          | 14  |
| 2. Mẫu 1.1.1 Nghị quyết (cá biệt) của Thường trực HĐND                | 14  |
| 2.1 Phần đầu văn bản                                                  | 14  |
| 2.2. Căn cứ                                                           | 14  |
| 2.3. Căn cứ khác                                                      | 15  |

| 2.4. Quyết nghị                                          | 15 |
|----------------------------------------------------------|----|
| 2.5 Nơi nhận                                             | 16 |
| 2.6 Lưu                                                  | 16 |
| 2.7 Người ký                                             | 16 |
| 3. Mẫu 1.1.2: Nghị quyết của Hội đồng quản trị           | 16 |
| 3.1 Phần đầu văn bản                                     | 16 |
| 3.2. Căn cứ                                              | 17 |
| 3.3. Căn cứ khác                                         | 17 |
| 3.4. Quyết nghị                                          | 17 |
| 3.5 Nơi nhận                                             | 18 |
| 3.6 Lưu                                                  | 18 |
| 3.7 Người ký                                             | 19 |
| 4. Mẫu 1.2: Quyết định (cá biệt) (quy định trực tiếp)    | 19 |
| 4.1 Phần đầu văn bản                                     | 19 |
| 4.2. Căn cứ                                              | 19 |
| 4.3. Xét đề nghị của                                     | 20 |
| 4.4. Quyết định                                          | 20 |
| 4.5 Nơi nhận                                             | 20 |
| 4.6 Lưu                                                  | 21 |
| 5. Mẫu 1.3: Quyết định (cá biệt) (quy định gián tiếp)    | 21 |
| 5.1 Phần đầu văn bản                                     | 21 |
| 5.2. Căn cứ                                              | 22 |
| 5.3. Xét đề nghị của                                     | 22 |
| 5.4. Quyết định                                          | 22 |
| 5.5 Nơi nhận                                             | 23 |
| 5.6 Lưu                                                  | 23 |
| 5.7 Người ký                                             | 23 |
| 6. Mẫu 1.3.1: Mẫu văn bản (ban hành kèm theo quyết định) | 24 |
| 6.1 Phần đầu văn bản                                     | 24 |
| 6.2. Chương                                              | 24 |
| 6.3. Điều                                                | 24 |
| 6.4 Người ký                                             | 25 |
| 7. Mẫu 1.4: Văn bản có tên loại khác                     | 25 |

| 7.1 Phần đầu văn bản                                                      | 25   |
|---------------------------------------------------------------------------|------|
| 7.2. Kính gửi                                                             | 25   |
| 7.3. Nội dung văn bản                                                     | 26   |
| 7.4 Nơi nhận                                                              | 26   |
| 7.5 Lưu                                                                   | 26   |
| 7.6 Người ký                                                              | 26   |
| 8. Mẫu 1.5: Công văn                                                      | 27   |
| 8.1 Phần đầu văn bản                                                      | 27   |
| 8.2. Kính gửi                                                             | 27   |
| 8.3. Nội dung công văn                                                    | 27   |
| 8.4 Nơi nhận                                                              | 27   |
| 8.5 Lưu                                                                   | 28   |
| 8.6 Người ký                                                              | 28   |
| 8.7 Phần cuối văn bản                                                     | 28   |
| 9. Mẫu 1.6: Quyết định (cá biệt, quy định trực tiếp) của Thường trực HĐND | 28   |
| 9.1 Phần đầu văn bản                                                      | 28   |
| 9.2. Căn cứ                                                               | 29   |
| 9.3. Căn cứ khác                                                          | 29   |
| 9.4. Quyết định                                                           | 29   |
| 9.5 Nơi nhận                                                              | . 30 |
| 9.6 Lưu                                                                   | 30   |
| 9.7 Người ký                                                              | 30   |
| 10. Mẫu 1.7: Văn bản có tên loại của các Ban HĐND                         | 31   |
| 10.1 Phần đầu văn bản                                                     | . 31 |
| 10.2. Nội dung                                                            | . 31 |
| 10.2 Nơi nhận                                                             | . 31 |
| 10.3 Lưu                                                                  | 32   |
| 10.4 Người ký                                                             | 32   |
| 11. Mẫu 1.8: Văn bản có tên loại của Đoàn Đại biểu Quốc hội               | 32   |
| 11.1 Phần đầu văn bản                                                     | 32   |
| 11.2. Nội dung                                                            | 33   |
| 11.2 Nơi nhận                                                             | 33   |
| 11.3 Lưu                                                                  | 33   |

| 1.4 Người ký                       | . 34 |
|------------------------------------|------|
| 12. Mẫu 1.9: Công điện             | . 34 |
| 12.1 Phần đầu văn bản              | . 34 |
| 12.2. Kính gửi                     | . 34 |
| 12.3. Nội dung công điện           | . 35 |
| 12.4 Nơi nhận                      | . 35 |
| 12.5 Lưu                           | . 35 |
| 12.6 Người ký                      | . 36 |
| 13. Mẫu 1.10: Giấy mời             | . 36 |
| 13.1 Phần đầu văn bản              | . 36 |
| 13.2. Nội dung                     | . 36 |
| 13.3 Nơi nhận                      | . 36 |
| 13.4 Lưu                           | . 37 |
| 13.5 Người ký                      | . 37 |
| 14. Mẫu 1.11: Giấy giới thiệu      | . 37 |
| 14.1 Phần đầu văn bản              | . 37 |
| 14.2. Nội dung                     | . 38 |
| 14.3 Người ký                      | . 38 |
| 15. Mẫu 1.12: Biên bản             | . 38 |
| 15.1 Phần đầu văn bản              | . 38 |
| 15.2. Nội dung                     | . 38 |
| 15.3 Lưu                           | . 39 |
| 16. Mẫu 1.13: Giấy biên nhận hồ sơ | . 39 |
| 16.1 Phần đầu văn bản              | . 39 |
| 16.2. Nội dung                     | . 39 |
| 16.3 Nơi nhận                      | . 39 |
| 16.4 Lưu                           | . 40 |
| 17. Mẫu 1.14: Giấy chứng nhận      | . 40 |
| 17.1 Phần đầu văn bản              | . 40 |
| 17.2. Nội dung                     | . 40 |
| 17.3 Nơi nhận                      | . 41 |
| 17.4 Lưu                           | . 41 |
| 17.5 Người ký                      | . 41 |

| 18. Mẫu 1.15: Giấy đi đường          | 42 |
|--------------------------------------|----|
| 18.1 Phần đầu văn bản                | 42 |
| 18.2. Nội dung                       | 42 |
| 18.3 Người ký                        | 42 |
| 18.4 Nơi đi và đến                   | 42 |
| 18.5 Chi phí                         | 43 |
| 18.6 Xác nhận                        | 43 |
| 19. Mẫu 1.16: Giấy nghỉ phép         | 43 |
| 19.2. Nội dung                       | 43 |
| 19.3 Nơi nhận                        | 43 |
| 19.4 Lưu                             | 44 |
| 19.5 Người ký                        | 44 |
| 20. Mẫu 1.17: Phiếu chuyển           | 44 |
| 20.1 Phần đầu văn bản                | 44 |
| 20.2. Nội dung                       | 45 |
| 20.3 Nơi nhận                        | 45 |
| 20.4 Người ký                        | 45 |
| 21. Mẫu 1.18: Phiếu gửi              | 46 |
| 21.1 Phần đầu văn bản                | 46 |
| 21.2. Nội dung                       | 46 |
| 21.3 Noi nhận                        | 46 |
| 21.4 Người ký                        | 47 |
| 22. Mẫu 1.19: Thư công               | 47 |
| 22.1 Phần đầu văn bản                | 47 |
| 22.2. Kính gửi                       | 47 |
| 22.3. Nội dung                       | 48 |
| 22.4 Nơi nhận                        | 48 |
| 22.5 Lưu                             | 49 |
| 22.6 Người ký                        | 49 |
| III. MÃU TRÌNH BÀY BẢN SAO VĂN BẢN   | 49 |
| 1.Hình thức sao                      | 49 |
| 2.Chọn văn bản đã scan               | 49 |
| 3. Tên cơ quan thực hiện sao văn bản | 50 |

| Phần V: DANH MỤC                    |    |
|-------------------------------------|----|
| II.Cài đặt                          |    |
| I.Yêu cầu cấu hình                  |    |
| Phần IV: HƯỚNG DĨN CÀI ĐẶT PHẦN MỀM | 51 |
| 5. Người ký                         | 50 |
| 4. Nơi nhận                         |    |